# G.SHDSL .Bis NTU

**User Manual** 

Version 0.03

July 2008

# **Tables of Contents**

| 1. | INTR  | ODUCTION                                       | 3 |
|----|-------|------------------------------------------------|---|
|    | 1.1   | FEATURES                                       | 4 |
|    | 1.2   | SPECIFICATION                                  | 4 |
|    | 1.3   | Applications                                   | 6 |
| 2. | GETT  | ING TO KNOW ABOUT THE SHDSL.BIS NTU            | 7 |
|    | 2.1   | FRONT PANEL                                    | 7 |
|    | 2.1.1 | E1 interface model                             | 7 |
|    | 2.1.2 | Serial interface model                         | 7 |
|    | 2.1.3 | Ethernet interface model                       | 7 |
|    | 2.1.4 | Three interface in one model                   | 7 |
|    | 2.2   | REAR PANEL                                     | 0 |
|    | 2.2.1 | . E1 Interface Model                           | 0 |
|    | 2.2.2 | . Serial (V.35) Interface Model                | 1 |
|    | 2.2.3 | . Ethernet Interface Model1                    | 2 |
|    | 2.2.4 | . Three interface in one Model1                | 3 |
|    | 2.3   | INSTALLATION                                   | 4 |
|    | 2.3.1 | . E1 Interface1                                | 5 |
|    | 2.3.2 | . V35 Interface                                | 5 |
|    | 2.3.3 | Ethernet Interface                             | 6 |
| 3. | CONI  | FIGURATION WITH KEYPAD AND LCD1                | 7 |
|    | 3.1   | Key Pads1                                      | 7 |
|    | 3.2   | MAIN MENU TREE                                 | 8 |
|    | 3.3   | MENU TREE FOR SHOW STATUS                      | 9 |
|    | 3.4   | MENU TREE FOR SHOW STATISTICS                  | 1 |
|    | 3.4.1 | Show Statistic on E1 Interface                 | 2 |
|    | 3.4.2 | Show Statistic on Serial (V.35) Interface2.    | 3 |
|    | 3.4.3 | . Show Statistic on Ethernet Interface24       | 4 |
|    | 3.5   | MENU TREE FOR SYSTEM SETUP                     | 5 |
|    | 3.5.1 | . Sub-Menu tree for SETUP SHDSL                | 6 |
|    | 3.5.2 | . Sub-Menu tree for SETUP E1 Interface2        | 7 |
|    | 3.5.3 | . Sub-Menu tree for SETUP SERIES Interface     | 1 |
|    | 3.5.4 | . Sub-menu tree for SETUP Ethernet Interface3. | 3 |
|    | 3.6   | SUB-MENU TREE FOR REBOOT SYSTEM                | 8 |
|    | 3.7   | SUB-MENU TREE FOR DISGNOSTIC                   | 9 |
|    | 3.7.1 | Loopback function                              | 9 |

|    | 3.7.2. | 2. BER Test function            | 42       |
|----|--------|---------------------------------|----------|
| 4. | CONF   | IFIGURATION WITH CONSOLE PORT   | 43       |
|    | 4.1    | Login Procedure                 | 43       |
|    | 4.2    | WINDOW STRUCTURE                | 44       |
|    | 4.3    | Main Menu Summary               | 46       |
|    | 4.4    | CONFIGURATION                   | 47       |
|    | 4.4.1. | 1. Configure NTU Interface      | 48       |
|    | 4.4.2. | 2. Configure SHDSL parameters   | 49       |
|    | 4.4.3. | 3. Configure E1 parameters      | 52       |
|    | 4.4.4. | 4. Configure Serial parameters  | 59       |
|    | 4.4.5. | 5. Configure Ethernet parameter | 63       |
|    | 4.4.6. | 6. Remote configuration         | 66       |
|    | 4.4.7. | 7. Restore factory default      | 66       |
|    | 4.5    | Rевоот                          | 67       |
|    | 4.6    | VIEW THE SYSTEM STATUS          | 68       |
|    | 4.7    | VIEW THE STATISTIC              | 70       |
|    | 4.8    | VIEW SYSTEM CONFIGURATION       | 75       |
|    | 4.9    | UPGRADE                         | 82       |
|    | 4.10   | DIAGNOSTIC                      |          |
|    | 4.11   | Ехіт                            |          |
| 5. | APPE   | ENDIX                           | 93       |
|    | 5 1    |                                 | 03       |
|    | 5.2    |                                 | 96       |
|    | 5.2    |                                 |          |
|    | 5.5    |                                 |          |
|    | 5.4    | EI CADIE                        |          |
|    | 5.6    |                                 | 99<br>مم |

# 1. Introduction

The G.SHDSL .bis NTU offers three different interface (E1, Serial and Ethernet) connected customers to high-speed TDM services .This series have four models on the following:-

#### E1 interface model :

Offers two different ways have connect customers to high-speed TDM services with two G.703 E1 interfaces (Balance  $120\Omega$  RJ45 jack and Unbalance  $75\Omega$  dual BNCs). The G.703 interface will carry 64kbps to 2.048Mbps.

#### Serial (V.35) interface model:

Offers customers premises has high-speed TDM services with a DB25 interface. The industry standard DB25 interface can be configured as a V.35/RS530 or V.36/X.21 connection. The DB25 connection transfers data up to 5.696Mbps.

#### Ethernet interface model:

Offers customers premises has high-speed TDM services with a LAN interface. The industry standard LAN interface can detect a 10M or 100M connection automatically.

Three interface (E1, Serial and Ethernet) in one model:

Offers three types interface: E1 interface (balance 120Ω RJ45 jack and unbalance 75Ω dual BNCs), V.35 interface (DB25 female connector) and Ethernet interface (RJ-45 connector).You can select one type of following: (a) E1 interface only (b)V.35 interface only (c) Ethernet interface only (d) E1 and V.35 interface (e)E1 and Ethernet interface.

They can be configured and managed via EOC, or menu-driven VT100 compatible Asynchronous Terminal Interface, either locally or remotely.

The G.SHDSL .Bis NTU is equipped with an auto rate capability that identifies the maximum line rate supported by the copper loop. This powerful automatic configuration capability makes installation and service provisioning simple and painless. Further flexibility is provided in the ability to manually set the maximum NTU speed at different levels for different customer-tailored service offerings.

# 1.1 Features

- Standard G.shdsl .Bis ITU G.991.2 (2004) supports improved reach/speed and greater interoperability
- Fast and cost-effective provisioning of traditional frame relay (FR or T-HDLC) or TDM leased line services
- User existing copper loop infrastructures
- Can operate back to back connection
- Efficient single wire pair usage
- Up to 5.696Mbps symmetric service bit rate
- Auto rate installation maximizes data rate based on loop conditions
- Auto configuration wetting current to protect SHDSL line
- Local management interface with LCD display
- Remote line loopback
- SHDSL Line performance monitoring (Data Rate and SNR)
- Raw and per time interval statistics
- Bandwidth guaranteed transmission equipment
- Remote firmware upgrade

# 1.2 Specification

#### WAN Interface

- Line Rate: ITU G.991.2(2004)
- Coding: trellis coded pulse amplitude modulation (TC-PAM16 and TC-PAM32)
- Support: Annex A ,B , F and G
- Payload rates: 192kbps to 5.696Mbps (N x 64kbps N=3 to 89)
- Connection: RJ-45 jack (2-wire)
- Impedance: 135 ohms

#### G.703 Interface (as E1)

- Connection: RJ-45 for balanced  $120\Omega$  E1 cable
- Connection: BNC for unbalanced 75 $\Omega$  E1 cable
- Line Rate : 2048KHz +/- 50ppm
- Framing : PCM30/30C/31/31C and Unframed
- Data Rate : 64Kbps to 2.048Mbps ( Nx64Kbps , N=1 to 32)
- Operation : Full E1 and Fractional E1

## DTE Interface ( as V.35)

- Payload rates: Up to 5.696Mbps
- Support V.35/RS-530 or V.36/X.21

### LAN Interface ( as Ethernet)

- Single Ethernet Interface
- 10/100Mpbs Half/Full Duplex, Auto-sensing, Auto-Crossover
- Up to 1024 MAC address learning, filtering bridge

#### **DSL** Timing

- Internal
- From E1 Recovery (as E1)
- From DTE ( as V.35 and Ethernet)

#### **Performance Monitoring**

• ES, SES, UAS, Alarms, Errors

#### Loopback Tests (for E1 and V.35 interface only)

- Local Loopback
- Digital Loopback
- Remote Loopback
- Far-end Loobpack
- Build-in 2047 bit tester

#### Management

- · Configuration with keypad and LCD display
- Console port (RJ45 , RS232C)
- Support firmware upgradeable

#### **Physical/Electrical**

- Dimensions: 19.8 x 4.6 x 16.8 cm
- Input: 90~240VAC with 50~60Hz
- Power Consumption: 10W Max
- Operation temperature: 0 to 50 ℃
- Humidity: Up to 95% (non-condensing)
- External screw for frame grounding

# 1.3 Applications

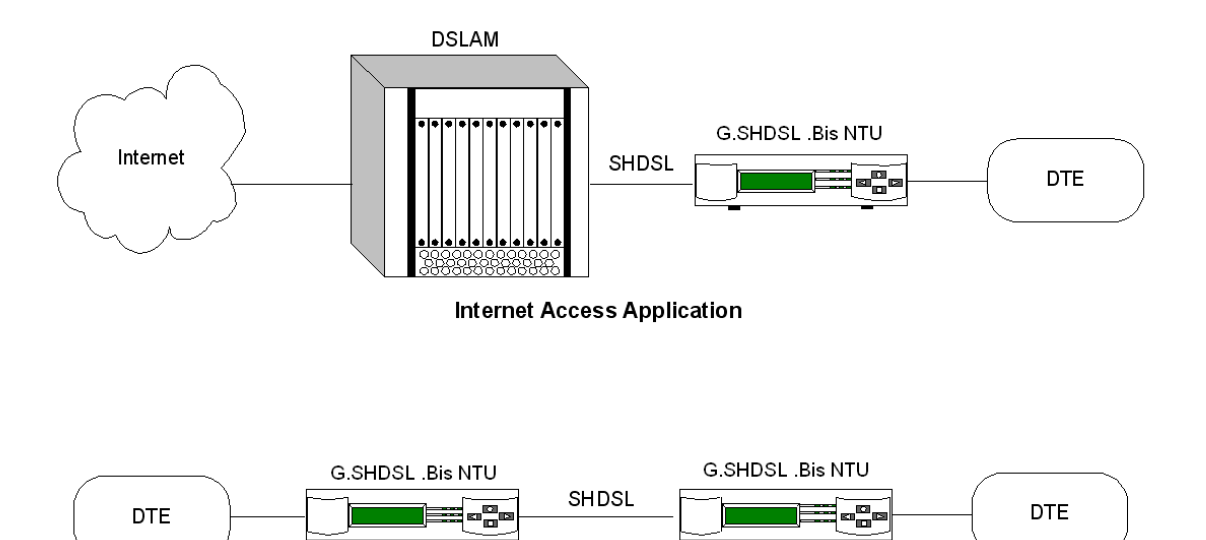

# 2. Getting to know about the SHDSL.bis NTU

This chapter shows the front and rear panel and how to install the hardware.

# 2.1 Front Panel

### 2.1.1. E1 interface model

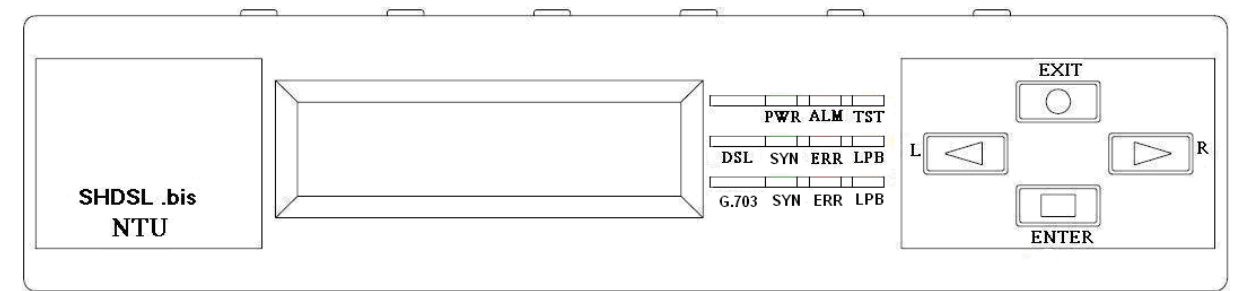

### 2.1.2. Serial interface model

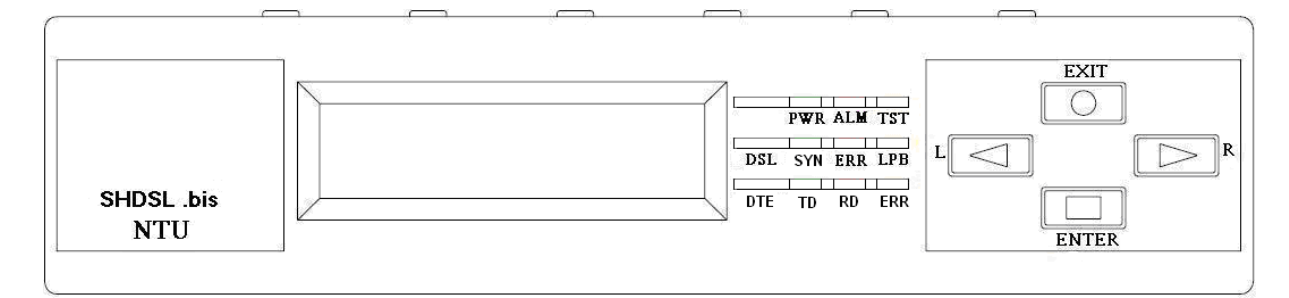

## 2.1.3. Ethernet interface model

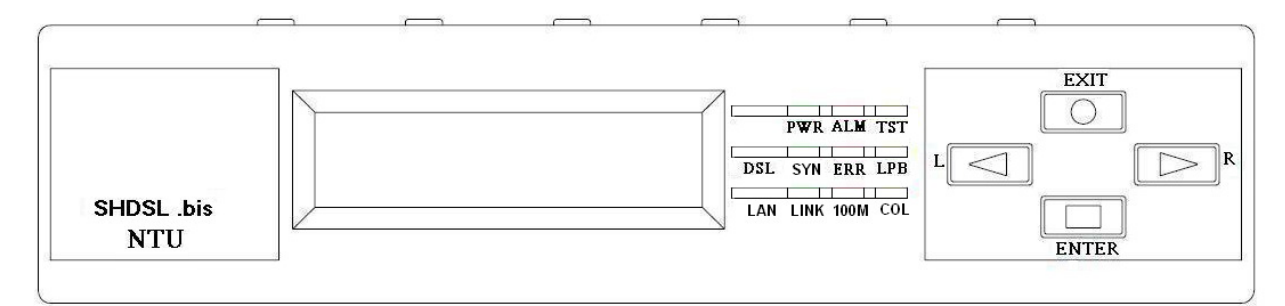

## 2.1.4. Three interface in one model

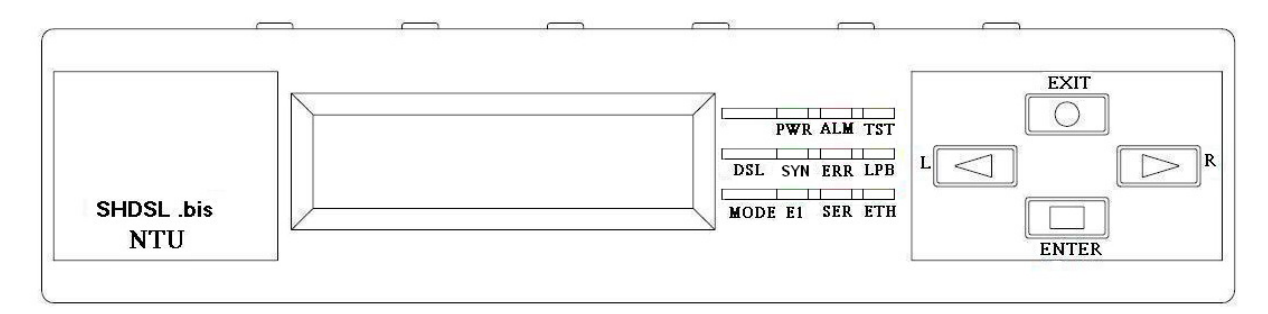

Front panel can be separated into three parts: LCD display, LED indicator and Keypads. The LCD display can show the status and configuration of device. The local management interface will be done by keypads with this LCD display.

The purpose of key pads is to configure the setting or selecting of function on this NTU.

| LED   |      | Color  | Action | Description                       |
|-------|------|--------|--------|-----------------------------------|
| PWR   |      | Green  | On     | Power is on.                      |
|       |      |        | Off    | Power is off.                     |
| ALM   |      |        | On     | System loss.                      |
|       |      | Red    | Off    | System is working nomarally.      |
| TST   |      | Yellow | On     | System is testing for connection. |
|       |      |        | Off    | System is working nomarlly.       |
| SHDSL |      |        | On     | SHDSL line is connected.          |
|       | SYN  | Green  | Blink  | Data transmit in SHDSL line.      |
|       |      |        | Off    | SHDSL line is dropped.            |
|       |      |        | Blink  | Error second occurs.              |
|       | ERR  | Red    | Off    | No error second.                  |
|       |      |        | On     | Loopback is on.                   |
|       | LPB  | Yellow | Off    | Loopback is off.                  |
| E1    | CV/N | Green  | On     | E1 line is connected.             |
|       | 011  | Green  | Off    | E1 line is dropped.               |
|       | FBB  | Red    | Blink  | There are error seconds.          |
|       |      |        | Off    | There is not any error second.    |
|       |      | Yellow | On     | Loopback is on.                   |
|       |      |        | Off    | Loopback is off.                  |
| V.35  |      |        | On     | Data transmit in V.35.            |
|       | TD   | Green  | Off    | No data transmit in V.35.         |
|       |      |        | On     | Data receive in V.35.             |
|       | RD   | Green  | Off    | No data reveive in V.35.          |
|       |      |        | Blink  | Error second occurs.              |
|       | ERR  | Ked    | Off    | No error second.                  |
| ETH   |      |        | On     | Data transmit in Ethernet.        |
|       | LINK | Green  | Off    | No data transmit in Ethernet.     |

The following table describes the LEDs' function of device.

|      | 10014 | 0     | On    | Data receive in 100M.              |
|------|-------|-------|-------|------------------------------------|
|      | TUUM  | Green | Off   | No data receive in 100M.           |
|      |       |       | Blink | Error collision occurs.            |
|      | COL   | Red   | Off   | No error collision.                |
| Mode | E1    | Green | Blink | E1 Data tramsmit and receive       |
|      |       |       | On    | E1 cable cable connected           |
|      |       | Red   | On    | No E1 cable connected              |
|      | SER   | Green | Blink | Serial Data tramsmit and receive   |
|      |       |       | On    | DTE Connected                      |
|      |       | Red   | On    | DTE Disconnect                     |
|      | ETH   | Green | Blink | Ethernet Data tramsmit and receive |
|      |       |       | On    | Ethernet cable connected           |
|      |       | Red   | On    | No Ethernet cable connected        |

# 2.2 Rear Panel

# 2.2.1. E1 Interface Model

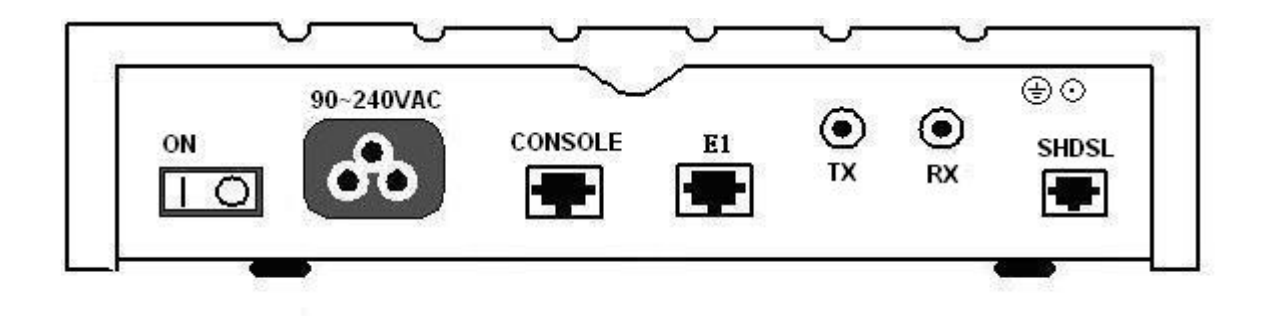

The rear panel of this model is including power switch, power socket, RJ-45 console, RJ-45 G.703, BNC jack for transmitting and receiving and RJ-45 for SHDSL from left to right.

| Connector Description                                     |                                                                                                 |  |  |  |
|-----------------------------------------------------------|-------------------------------------------------------------------------------------------------|--|--|--|
| ON Power switch. Press 1 for turn on and press 0 for off. |                                                                                                 |  |  |  |
| 90~240V AC                                                | Power socket. It has power adapting function from 90V to 240V.                                  |  |  |  |
| CONSOLE                                                   | RJ-45 for system configuration and maintenance.                                                 |  |  |  |
| G.703                                                     | RJ-45 for 120 $\Omega$ E1 connection with PABX (Private Automatic Branch Exchange) or E1 Router |  |  |  |
| ТХ                                                        | BNC for 75 $\Omega$ E1 transmitting                                                             |  |  |  |
| RX                                                        | BNC for 75Ω E1 receiving                                                                        |  |  |  |
| SHDSL                                                     | RJ-45 for DSL connection                                                                        |  |  |  |

# 2.2.2. Serial (V.35) Interface Model

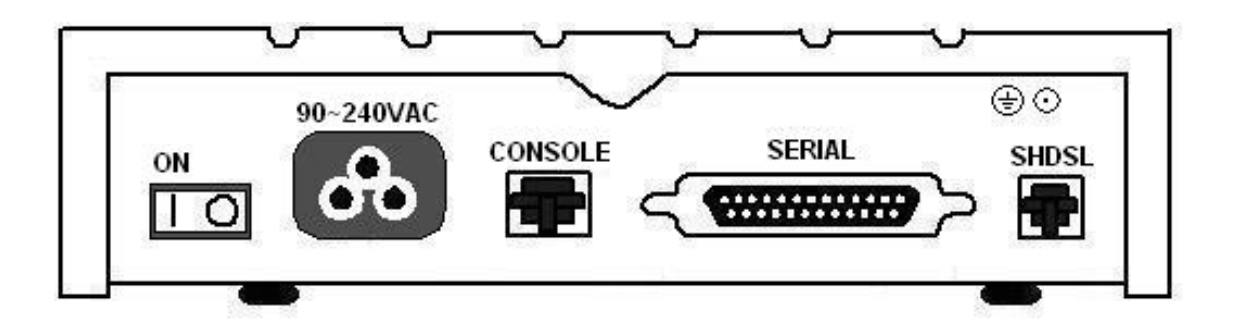

The rear panel of this model is including power switch, power socket, RJ-45 for console cable, DB-25(Female) for V.35 cable and RJ-45 for SHDSL from left to right.

### **Connector Description**

| ON         | Power switch. Press 1 for turn on and press 0 for off.         |
|------------|----------------------------------------------------------------|
| 90~240V AC | Power socket. It has power adapting function from 90V to 240V. |
| CONSOLE    | RJ-45 for system configuration and maintenance.                |
| SERIAL     | DB-25 for V.35 cable                                           |
| SHDSL      | RJ-45 for DSL Connection                                       |

# 2.2.3. Ethernet Interface Model

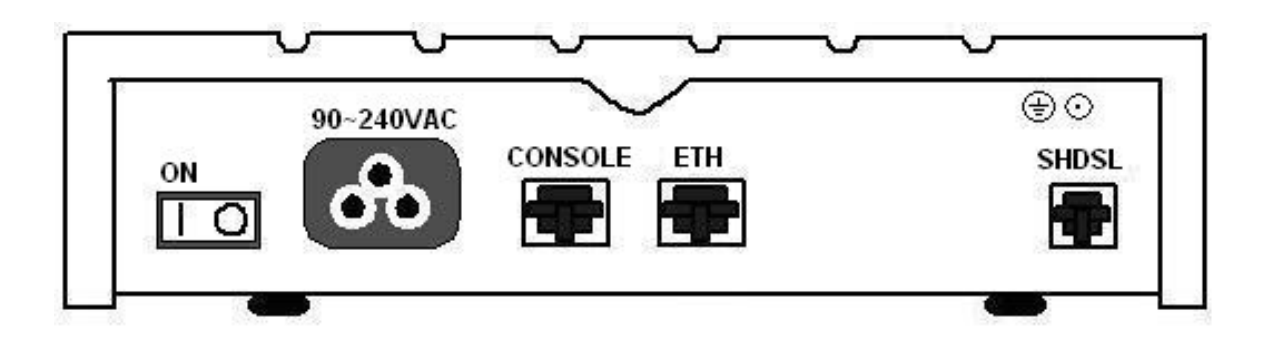

The rear panel of this model is including power switch, power socket, RJ-45 for console cable, LAN for Ethernet cable and RJ-45 for SHDSL from left to right.

### **Connector Description**

| ON         | Power switch. Press 1 for turn on and press 0 for turn off.    |
|------------|----------------------------------------------------------------|
| 90~240V AC | Power socket. It has power adapting function from 90V to 240V. |
| CONSOLE    | RJ-45 for system configuration and maintenance.                |
| ETH        | RJ-45 LAN port for Ethernet cable                              |
| SHDSL      | RJ-45 for DSL Connection                                       |

# 2.2.4. Three interface in one Model

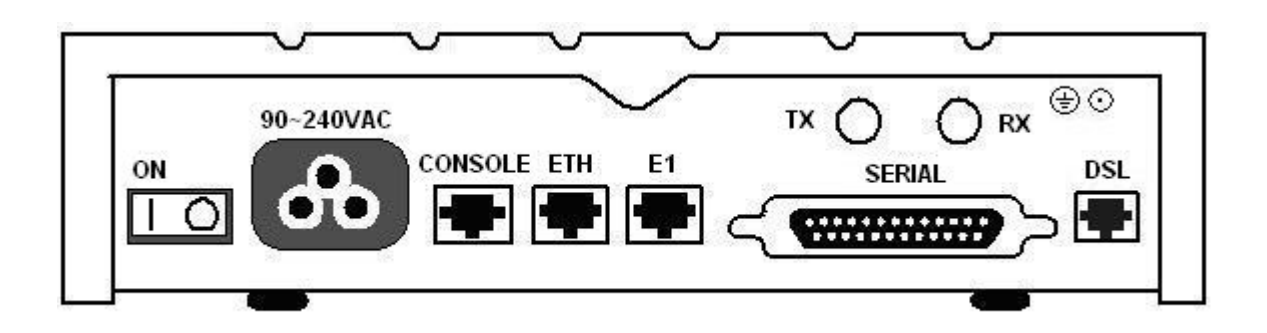

The rear panel of this model is including power switch, power socket, RJ-45 for console cable, LAN for Ethernet cable, RJ-45 G.703, BNC jack for transmitting and receiving, DB-25(Female) for V.35 cable and RJ-45 for SHDSL from left to right.

#### **Connector Description**

| ON         | Power switch. Press 1 for turn on and press 0 for off.                                          |
|------------|-------------------------------------------------------------------------------------------------|
| 90~240V AC | Power socket. It has power adapting function from 90V to 240V.                                  |
| CONSOLE    | RJ-45 for system configuration and maintenance.                                                 |
| ETH        | RJ-45 LAN port for Ethernet cable                                                               |
| E1         | RJ-45 for 120 $\Omega$ E1 connection with PABX (Private Automatic Branch Exchange) or E1 Router |
| SERIAL     | DB-25F for V.35 cable                                                                           |
| ТХ         | BNC for $75\Omega E1$ transmitting                                                              |
| RX         | BNC for 75 $\Omega$ E1 receiving                                                                |
| DSL        | RJ-45 for DSL connection                                                                        |

# 2.3 Installation

Note: To avoid possible damage to this NTU, do not turn on the product before hardware installation.

- (a) Plug the power cord in the power socket.
- (b) Plug the console port in console if you want to configure the NTU with VT100 program of NB or PC.
- (c) Plug the E1 cable (Either  $75\Omega$  BNC cables or  $120\Omega$  cable) / SERIAL cable / Ethernet cable
- (d) Plug SHDSL cable
- (e) Power on

| Model                        | Interface modes support |
|------------------------------|-------------------------|
| E1 interface model           | E1 interface            |
| V.35 interface model         | V.35 interface          |
| Ethernet interface model     | Ethernet interface      |
| Three interface in one model | E1 interface            |
|                              | V.35 interface          |
|                              | Ethernet interface      |
|                              | E1+V.35 interface       |
|                              | E1+Ethernet interface   |

Only the three interfaces in one model can support all five type interface.

# 2.3.1. E1 Interface

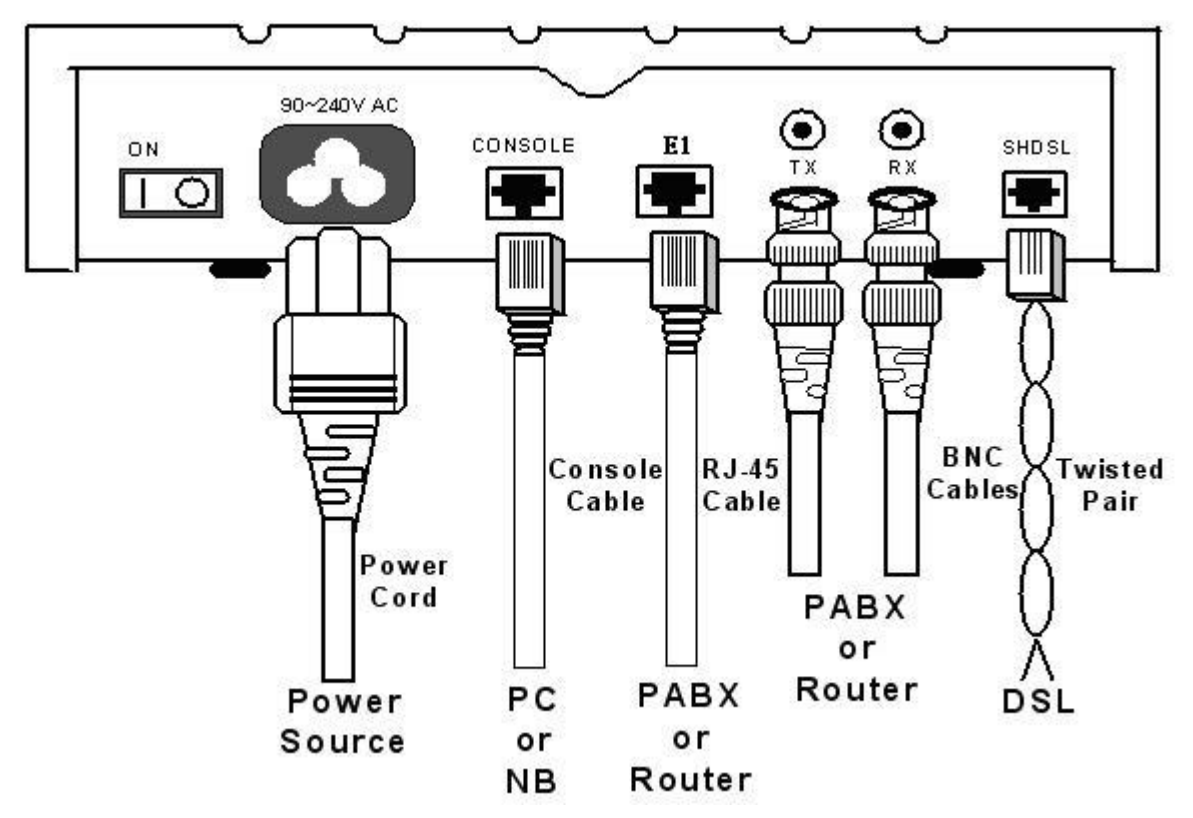

2.3.2. V35 Interface

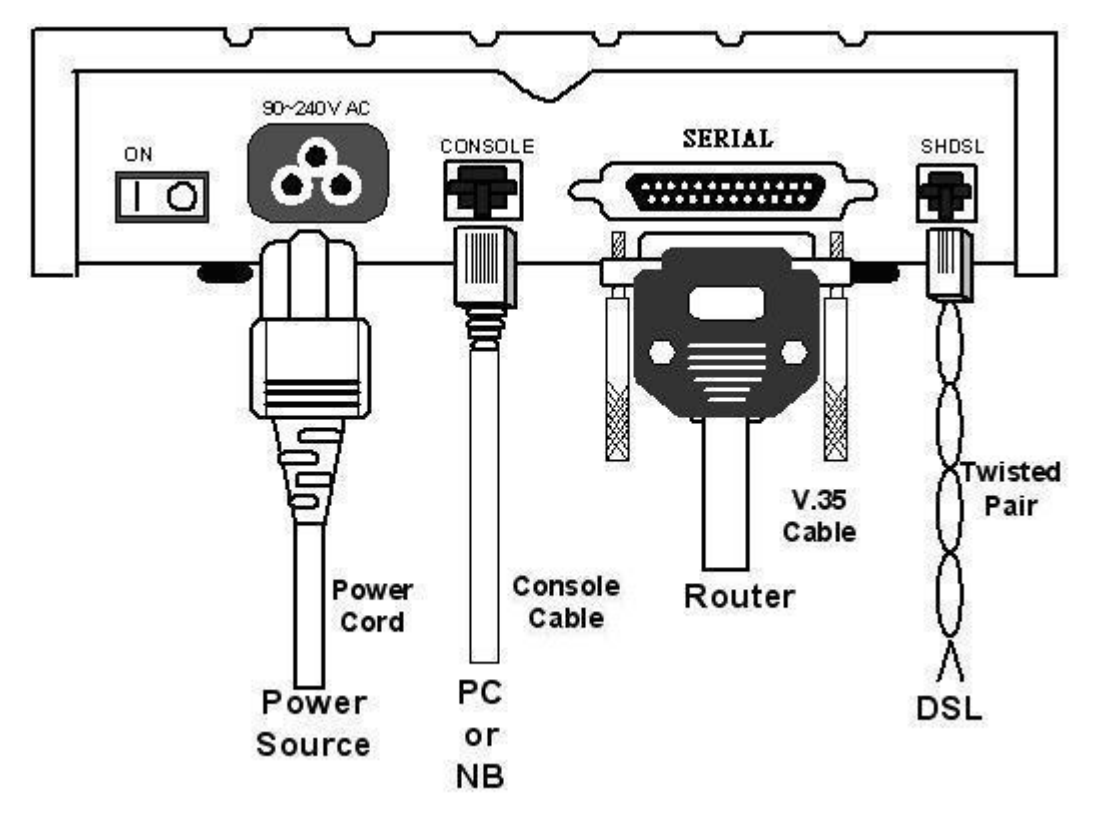

# 2.3.3. Ethernet Interface

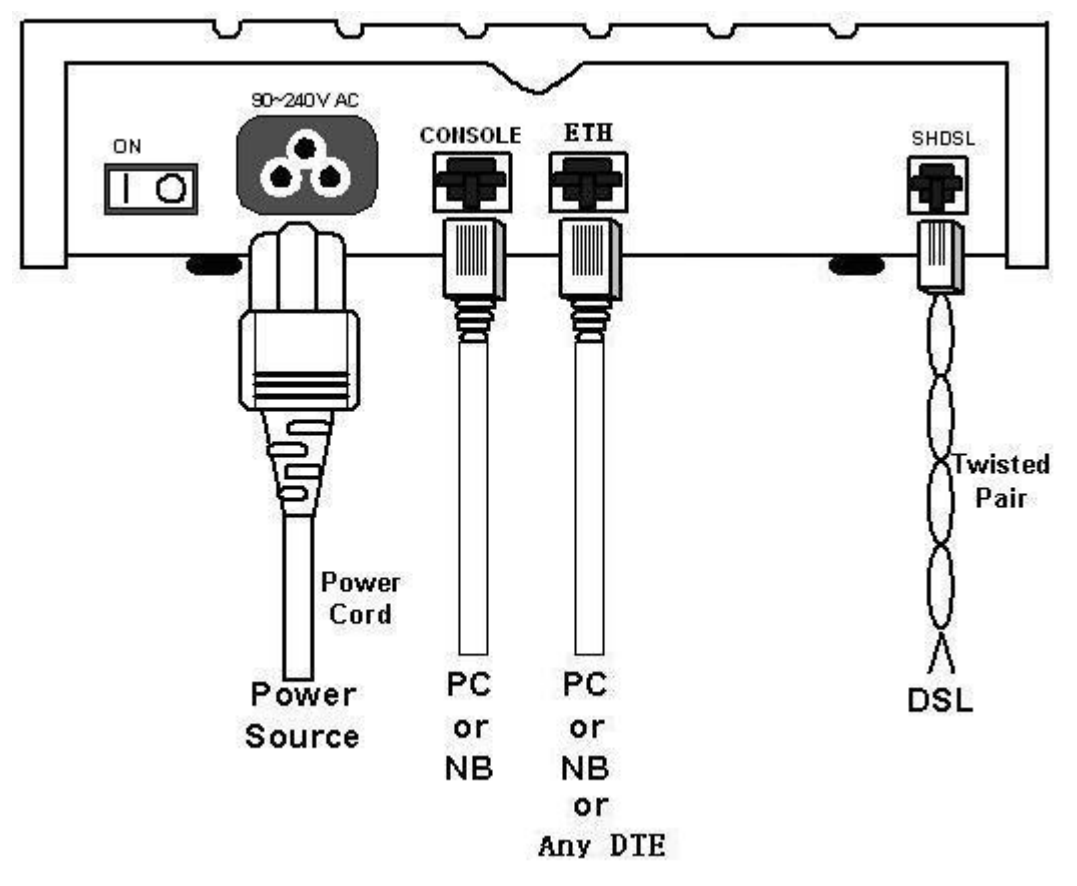

Protective earth: The marked lug or terminal should be connected to the building protective earth bus.

Before connecting this unit to a power source and connecting or disconnecting any other cable, the protective earth terminals of this unit must be connected to the protective ground conductor of the mains AC power cord. If you are using an extension cord (power cable) make sure it is grounded as well. Any interruption of the protective (grounding) conductor (inside or outside the instrument) or disconnecting of the protective earth terminal can make this unit dangerous. Intentional interruption is prohibited.

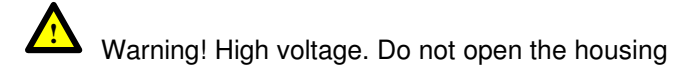

# 3. Configuration with Keypad and LCD

This chapter provides information about configuration your G.SHDSL .Bis NTU via front panel LCD display and keypads.

# 3.1 Key Pads

The product is designed for user-friendly configuration with keypads and LCD display without using PC or NB with VT100 terminal.

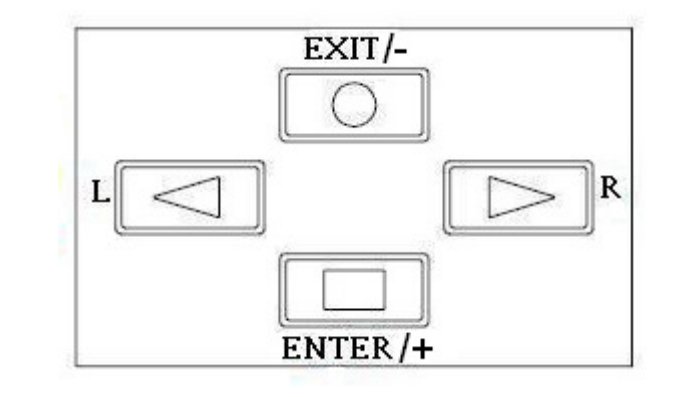

| Key Pa  | Description                                            |
|---------|--------------------------------------------------------|
| Exit/-  | Return to previous configuration menu.                 |
| Enter/+ | Skip to next configuration menu or configure the item. |
| L       | Select other parameter in the same level menu.         |
| R       | Select other parameter in the same level menu.         |

# 3.2 Main menu Tree

After turning on device, the LCD display will prompt **G.SHDSL**.**BIS NTU.** Press *Enter* to enter. There will display some sub-menu of the following.

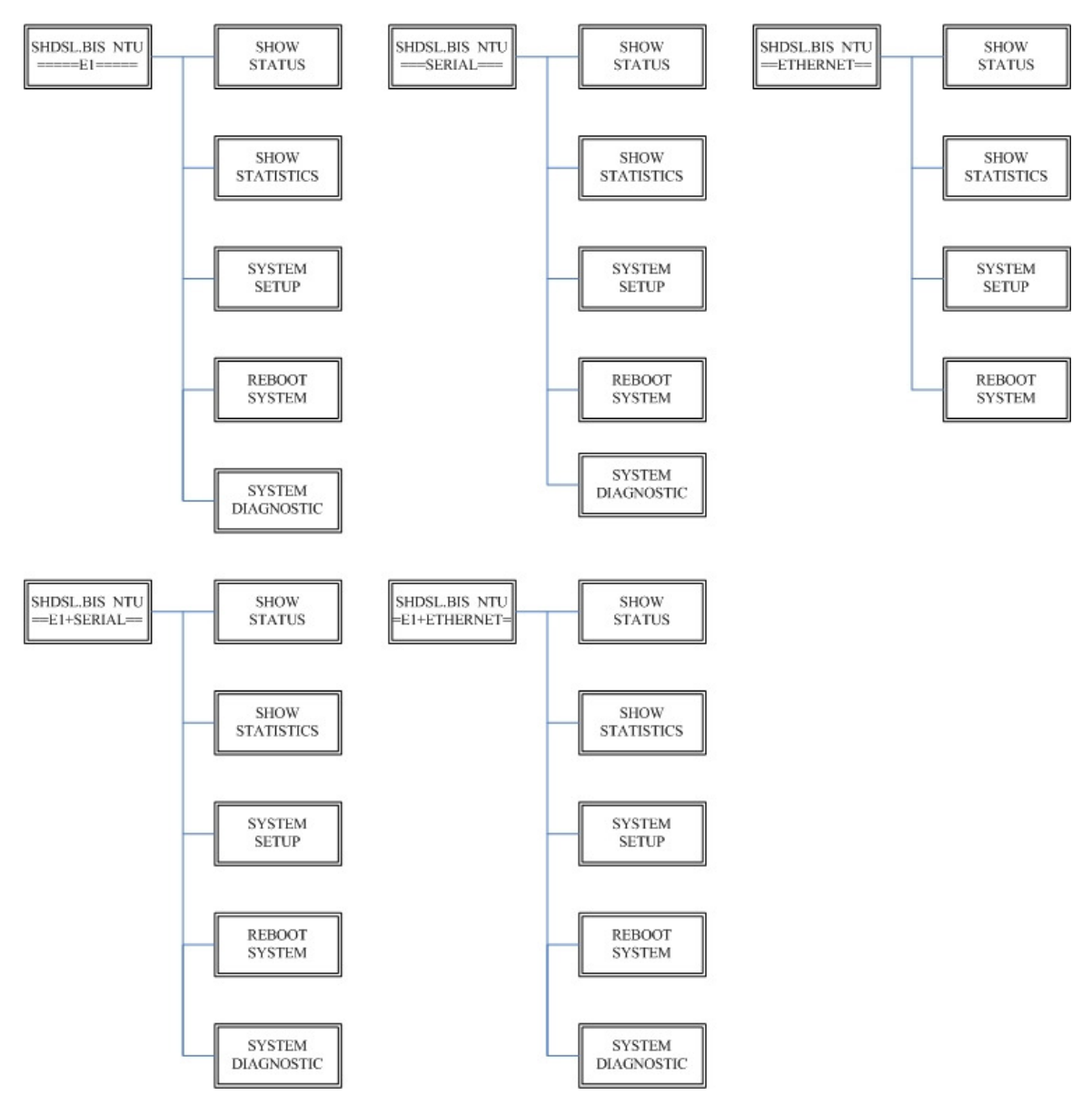

Please notice that Ethernet interface mode haven't SYSTEM DIAGNOSTIC.

For more detail on those sub-menu, please refer to each chapter.

# 3.3 Menu tree for SHOW STATUS

You can check the status via LCD display.

The SHOW STATUS menu tree is as following.

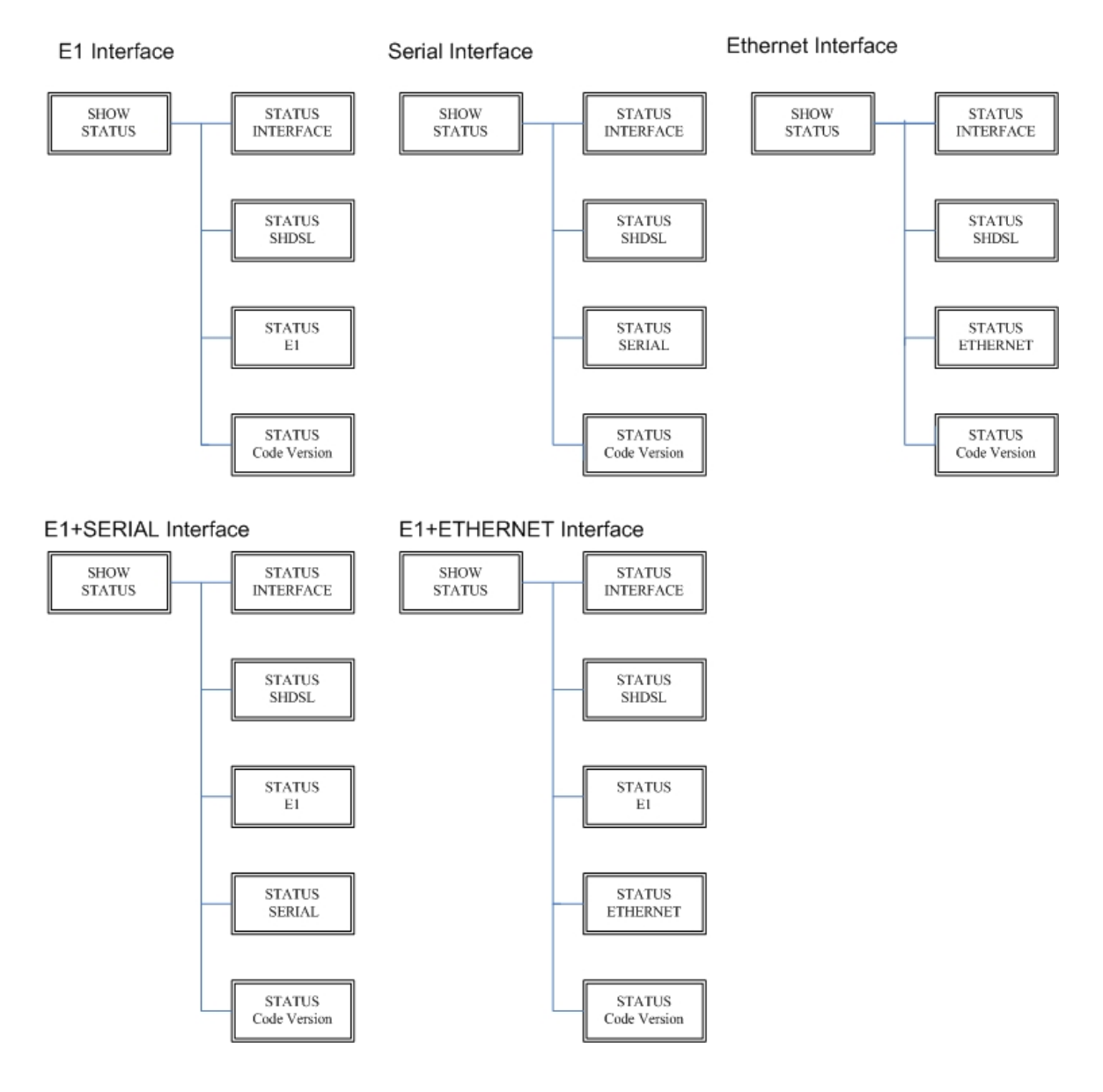

#### SHOW STATUS > STATUS SHDSL

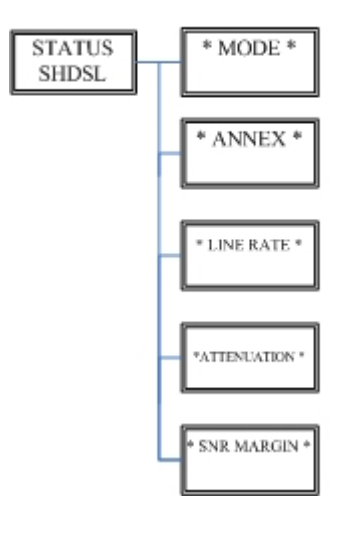

SHOW STATUS > STATUS E1

#### SHOW STATUS > STATUS SERIAL

### SHOW STATUS > STATUS ETHERNET

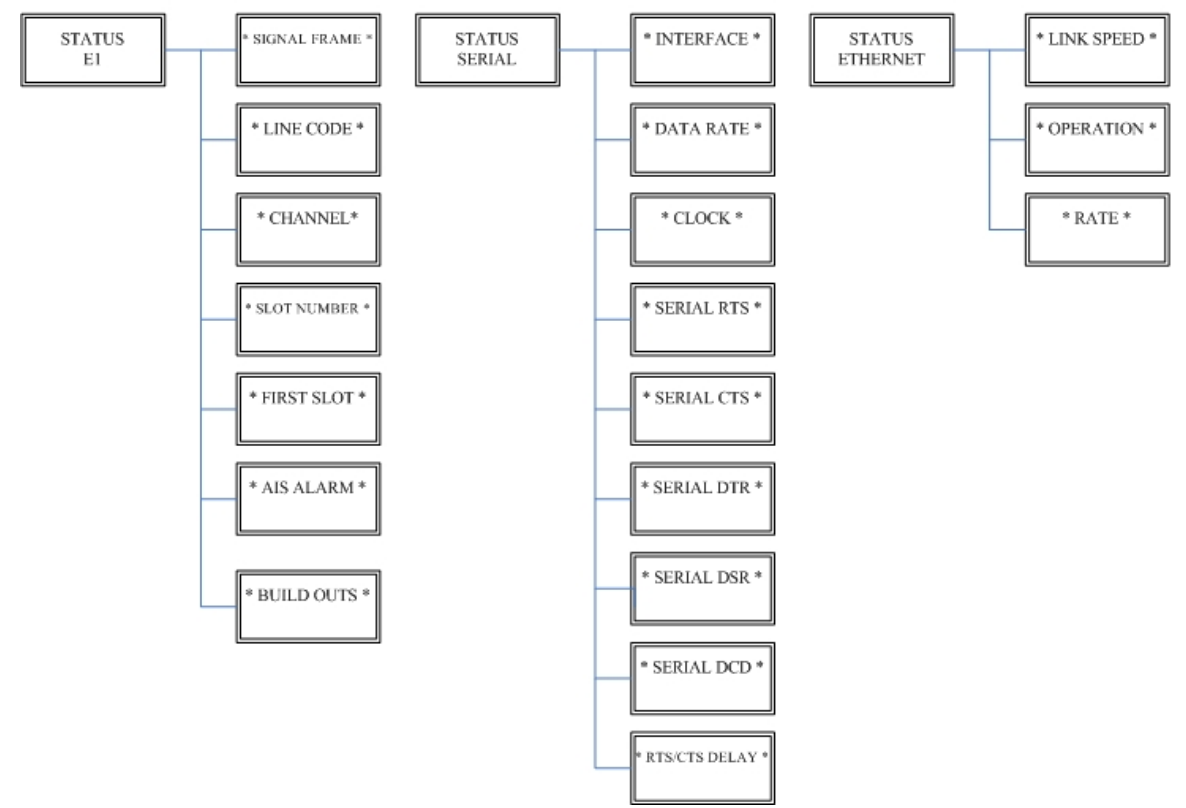

#### Menu tree for SHOW STATISTICS 3.4

The product can display two kinds of statistics data:

- (a) Current 15 minutes period and 96 previous 15-minute period of SHDSL performance.
- Current 24 hour period and 7 previous 24-hour periods of SHDSL performance. (b)

If there using on E1 interface mode, it can also show the E1 performance data.

- (c) Current 15 minutes period and 96 previous 15-minute period of E1 performance.
- (d) Current 24 hour period and 7 previous 24-hour periods of E1 performance.

| SHDSL | E1  |
|-------|-----|
| ES    | ES  |
| SES   | SES |
| UAS   | UAS |
| LOSW  |     |

| ES   | Error Second                 |
|------|------------------------------|
| SES  | Severely Error Second        |
| UAS  | Unavailable Second           |
| LOWS | Loss of Synchronization word |

### 3.4.1. Show Statistic on E1 Interface

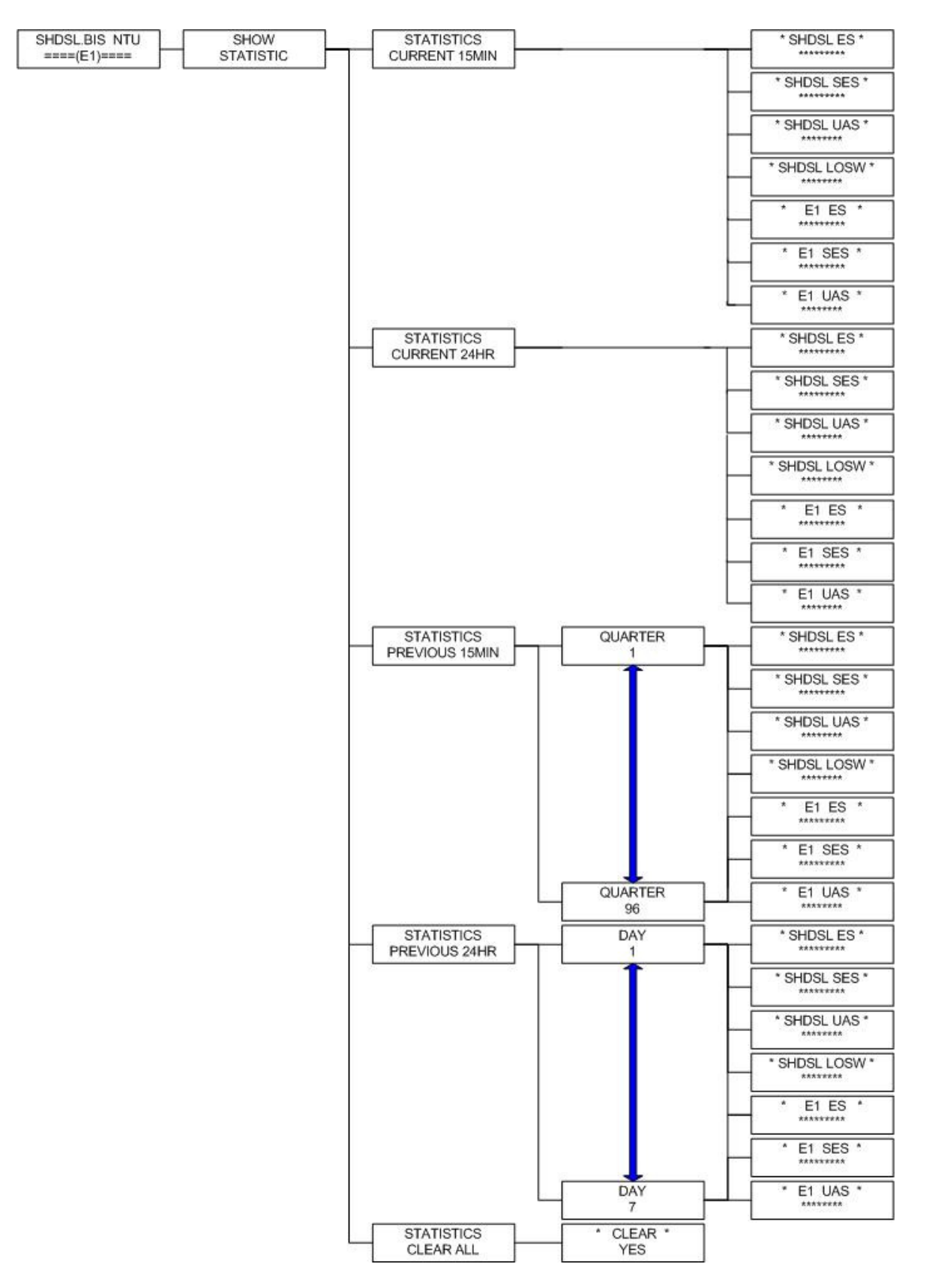

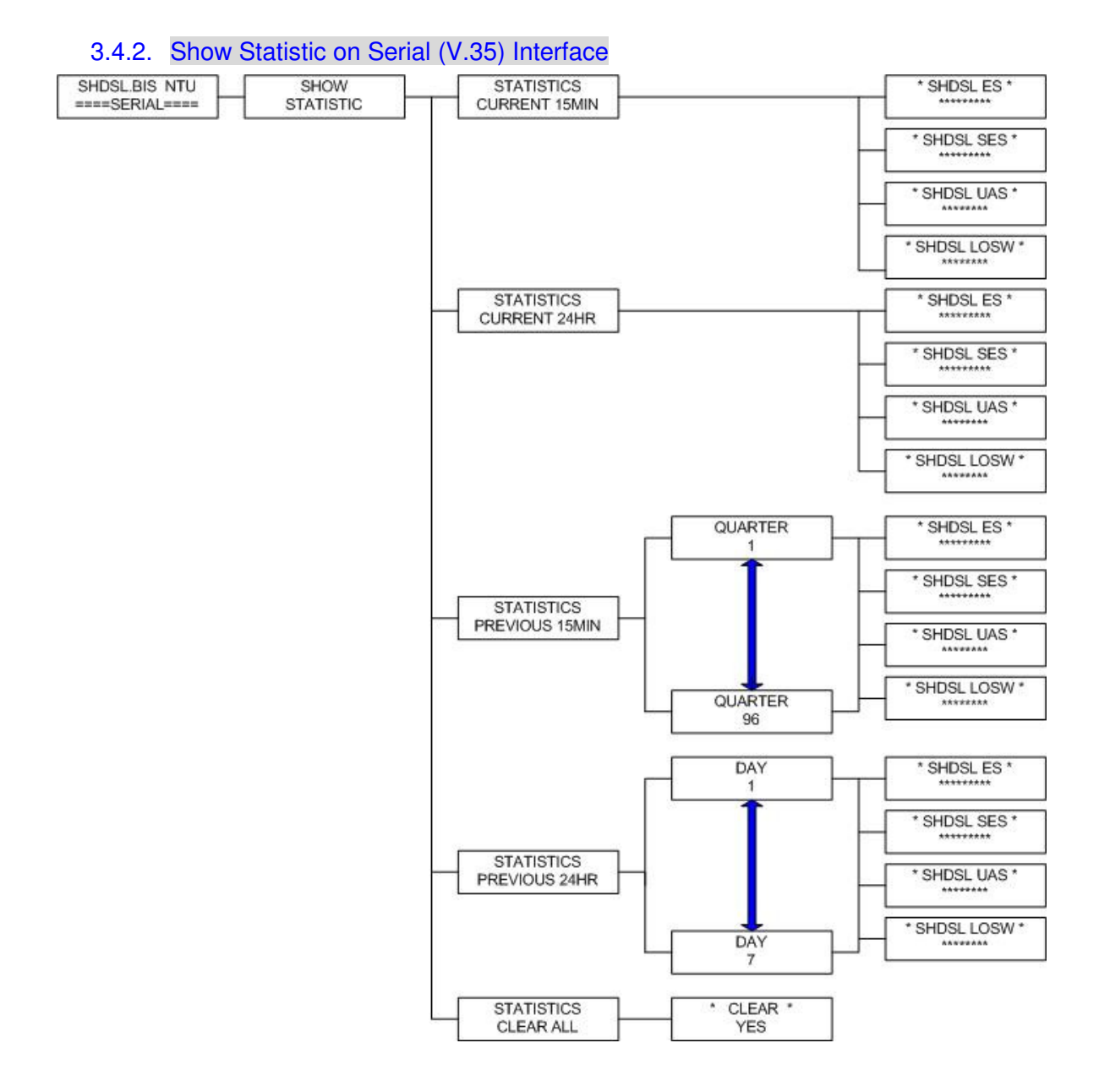

### 3.4.3. Show Statistic on Ethernet Interface

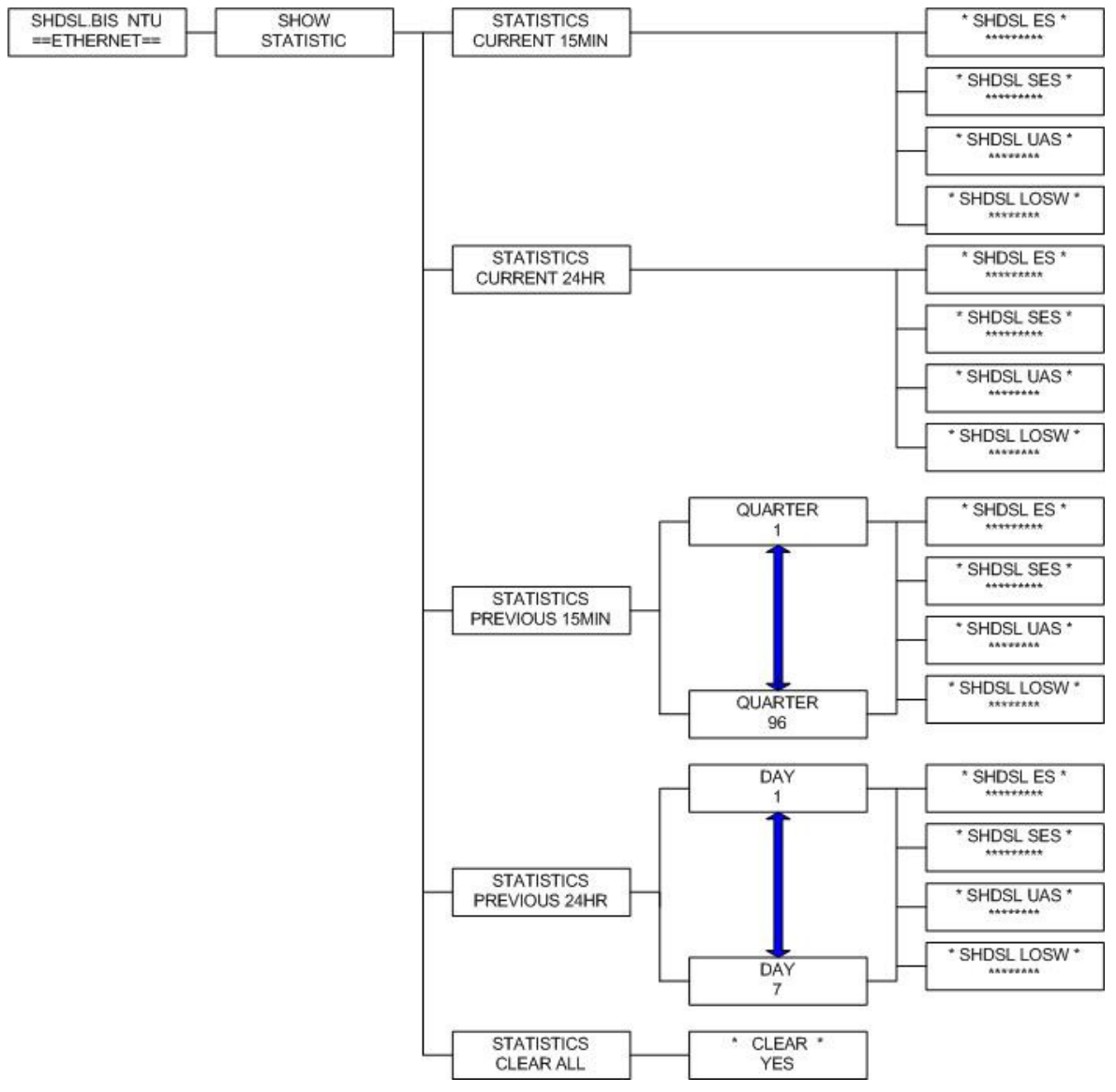

# 3.5 Menu tree for SYSTEM SETUP

#### You can setup five interface mode via LCD display.

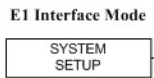

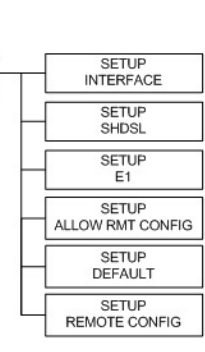

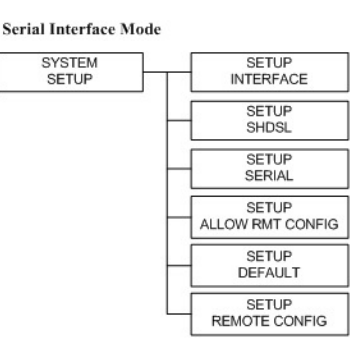

| Ethernet Interface | Mode |  |
|--------------------|------|--|
| SYSTEM             |      |  |
| SETUP              |      |  |

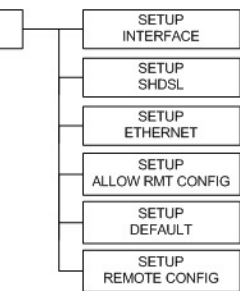

#### E1 + Series Interface Mode

SYSTEM SETUP

|          | INTERFACE                 |
|----------|---------------------------|
| H        | SETUP<br>SHDSL            |
| H        | SETUP<br>E1               |
| H        | SETUP<br>SERIES           |
| H        | SETUP<br>ALLOW RMT CONFIG |
| $\vdash$ | SETUP<br>DEFAULT          |
| L        | SETUP<br>REMOTE CONFIG    |

E1 + Ethernet Interface Mode

SYSTEM SETUP

|          | SETUP            |
|----------|------------------|
|          | INTERFACE        |
|          | SETUP            |
|          | SHDSL            |
|          | SETUP            |
|          | E1               |
|          | SETUP            |
|          | ETHERNET         |
|          | SETUP            |
|          | ALLOW RMT CONFIG |
|          | SETUP            |
|          | DEFAULT          |
|          | SETUP            |
| <u> </u> | REMOTE CONFIG    |

# 3.5.1. Sub-Menu tree for SETUP SHDSL

SYSTEM SETUP > SETUP SHDSL

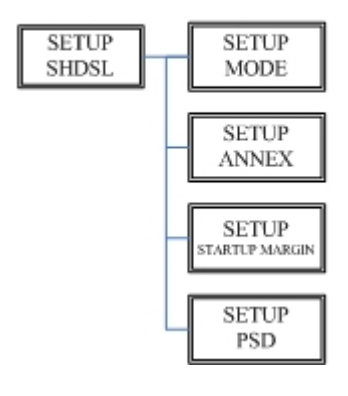

| SETUP SHDSL          | Selection items                   |
|----------------------|-----------------------------------|
| SETUP MODE           | STU-R, STU-C-INTCLK, STU-C-EXTCLK |
| SETUP ANNEX          | A, B, F, G                        |
| SETUP STARTUP MARGIN | -10 to 21                         |
| SETUP PSD            | SYM, ASYM                         |

# The following are commonly used acronyms for **SETUP MODE**:

| STU-R        | RT side, where the clock source is set to external |
|--------------|----------------------------------------------------|
| STU-C-INTCLK | CO side, where the clock source is set to internal |
| STU-C-EXTCLK | CO side, where the clock source is set to external |

# 3.5.2. Sub-Menu tree for SETUP E1 Interface SYSTEM SETUP → SETUP E1

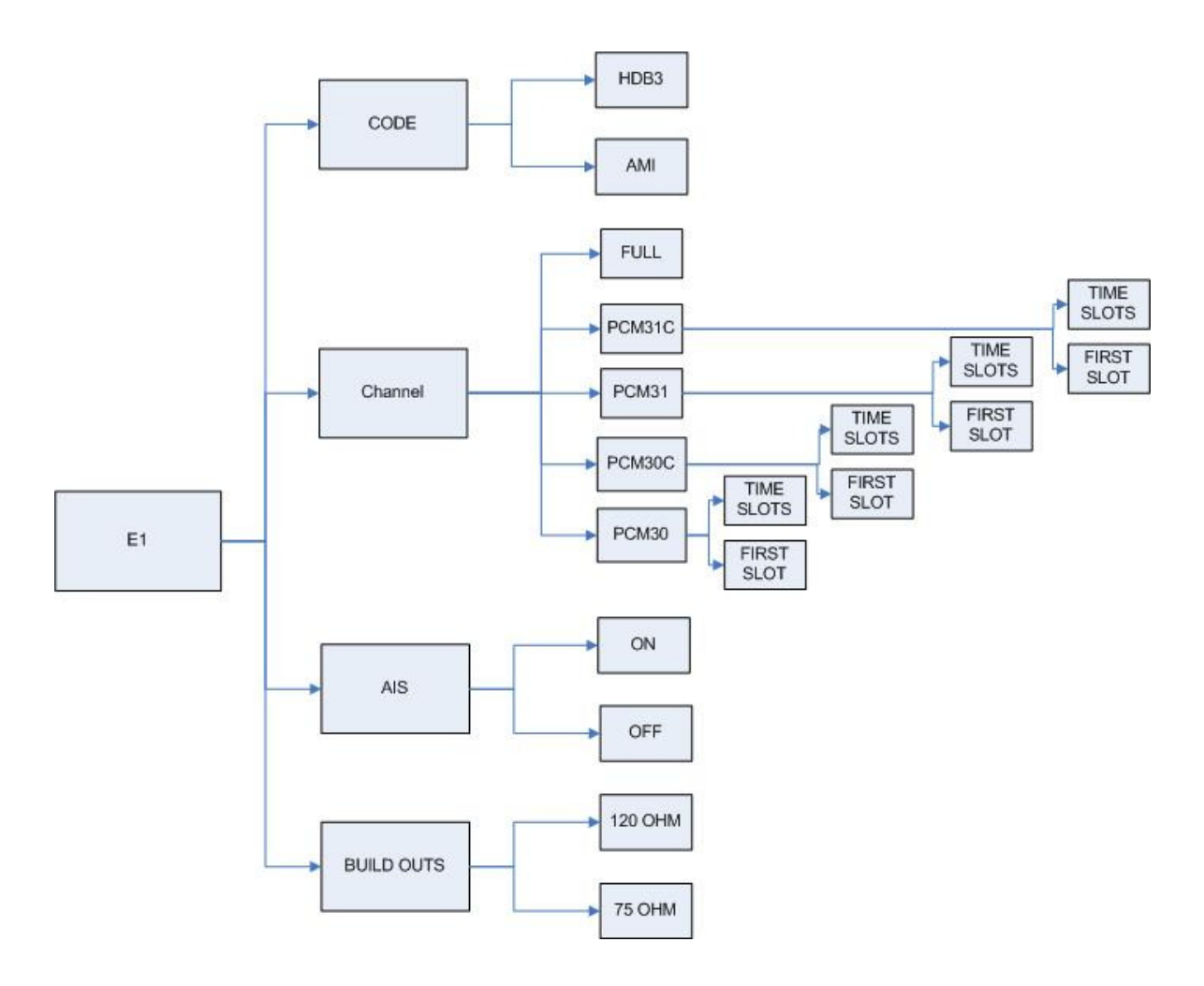

E1 parameter setting:

| E1 Items   | Setting  |
|------------|----------|
| Channel    | PCM31    |
|            | PCM31C   |
|            | PCM30    |
|            | PCM30C   |
|            | FULL     |
| Code       | HDB3     |
|            | AMI      |
| AIS        | On       |
|            | Off      |
| Build Outs | 120 ohms |
|            | 75 ohms  |

Framer Setting:

| Framer |        | Slot Number  | First Slot |                        |
|--------|--------|--------------|------------|------------------------|
|        | PCM31  | FAS          | 1 to 31    | 1 to 31                |
|        | PCM31C | FAS+CRC4     | 1 to 31    | 1 to 31                |
|        | PCM30  | FAS+CAS      | 1 to 30    | 1 to 31 (can't use 16) |
|        | PCM30C | FAS+CAS+CRC4 | 1 to 30    | 1 to 31 (can't use 16) |
|        | FULL   | UNFRAMED     |            |                        |

The first time slot setting:

| Channel    |        | Number of slot | 1 <sup>st</sup> slot |
|------------|--------|----------------|----------------------|
| FULL       |        |                |                      |
| (UNFRAMED) |        |                |                      |
| PCM31      | PCM31C | 31             | 1                    |
|            |        | 30             | 1~2                  |
|            |        | 29             | 1~3                  |
|            |        | 28             | 1~4                  |
|            |        | 27             | 1~5                  |
|            |        | 26             | 1~6                  |
|            |        | 25             | 1~7                  |
|            |        | 24             | 1~8                  |
|            |        | 23             | 1~9                  |
|            |        | 22             | 1~10                 |
|            |        | 21             | 1~11                 |
|            |        | 20             | 1~12                 |
|            |        | 19             | 1~13                 |
|            |        | 18             | 1~14                 |
|            |        | 17             | 1~15                 |
|            |        | 16             | 1~16                 |
|            |        | 15             | 1~17                 |
|            |        | 14             | 1~18                 |
|            |        | 13             | 1~19                 |
|            |        | 12             | 1~20                 |
|            |        | 11             | 1~21                 |
|            |        | 10             | 1~22                 |
|            |        | 9              | 1~23                 |
|            |        | 8              | 1~24                 |
|            |        | 7              | 1~25                 |
|            |        | 6              | 1~26                 |
|            |        | 5              | 1~27                 |
|            |        | 4              | 1~28                 |
|            |        | 3              | 1~29                 |
|            |        | 2              | 1~30                 |
|            |        | 1              | 1~31                 |
| PCM30      | PCM30C | 30             | 1                    |
|            |        | 29             | 1~2                  |
|            |        | 28             | 1~3                  |

| 27 | 1~4        |
|----|------------|
| 26 | 1~5        |
| 25 | 1~6        |
| 24 | 1~7        |
| 23 | 1~8        |
| 22 | 1~9        |
| 21 | 1~10       |
| 20 | 1~11       |
| 19 | 1~12       |
| 18 | 1~13       |
| 17 | 1~14       |
| 16 | 1~15       |
| 15 | 1~15,17    |
| 14 | 1~15,17~18 |
| 13 | 1~15,17~19 |
| 12 | 1~15,17~20 |
| 11 | 1~15,17~21 |
| 10 | 1~15,17~22 |
| 9  | 1~15,17~23 |
| 8  | 1~15,17~24 |
| 7  | 1~15,17~25 |
| 6  | 1~15,17~26 |
| 5  | 1~15,17~27 |
| 4  | 1~15,17~28 |
| 3  | 1~15,17~29 |
| 2  | 1~15,17~30 |
| 1  | 1~15 17~21 |
| I  | 1~10,17~01 |

# 3.5.3. Sub-Menu tree for SETUP SERIES Interface

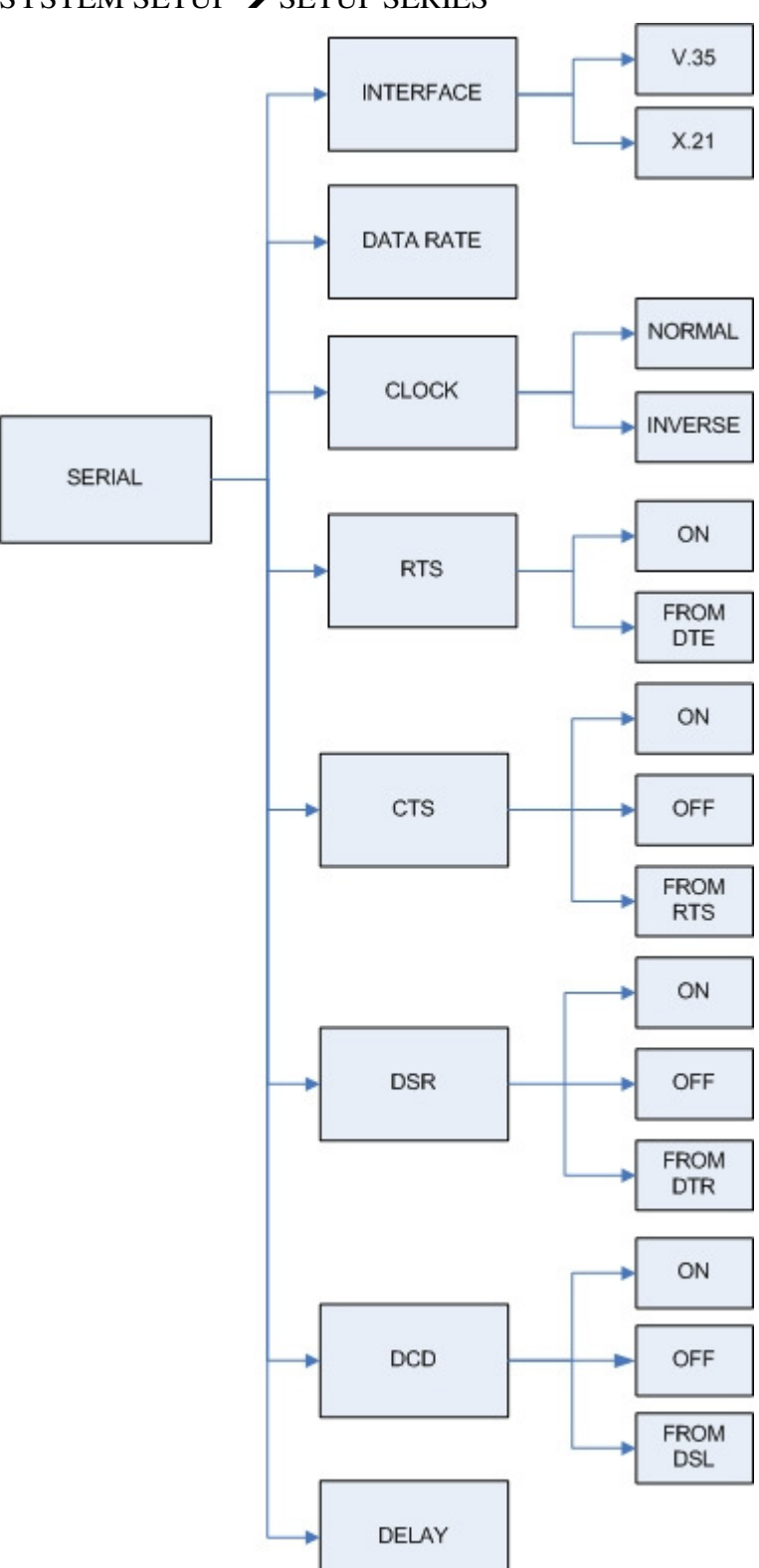

# SYSTEM SETUP $\rightarrow$ SETUP SERIES

Serial interface control signal setting:

| Serial Items | Setting            |  |
|--------------|--------------------|--|
| INTERFACE    | V.35               |  |
|              | X.21(RS-530)       |  |
| Nx64K (Rate) | 1 ~ 89 (Annex F/G) |  |
|              | 1 ~ 36 (AnnexA/B)  |  |
| CLOCK        | Normal             |  |
|              | Inverse            |  |
| RTS          | On                 |  |
|              | From DTE           |  |
| CTS          | On                 |  |
|              | Off                |  |
|              | From RTS           |  |
| DSR          | On                 |  |
|              | Off                |  |
|              | From DTR           |  |
| DCD          | On                 |  |
|              | Off                |  |
|              | From DSL           |  |
| DELAY        | 0mS                |  |
|              | 1mS                |  |
|              | 2mS                |  |
|              | 3mS                |  |

# 3.5.4. Sub-menu tree for SETUP Ethernet Interface

# SYSTEM SETUP → SET UP ETHERNET

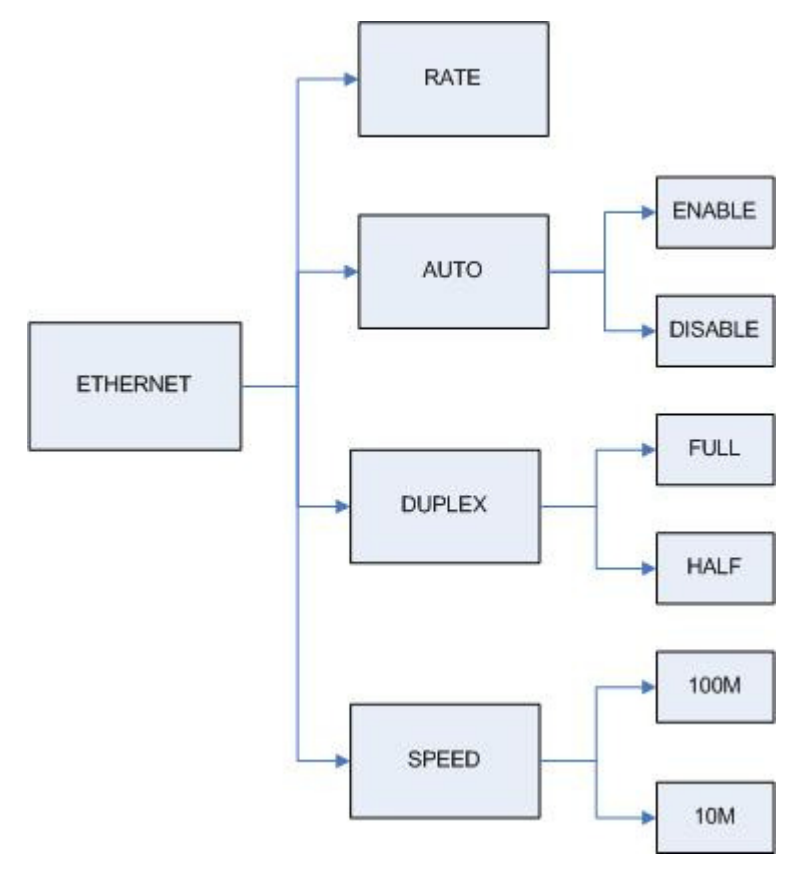

If you set Ethernet Auto Negotiation is **Enable**, the default setting on **Duplex** is Full and **Speed** is 100M.

If you set Ethernet **Auto** Negotiation is as Enable, the **Duplex** and **Speed** can't be set up and using auto configuration.

| Ethernet Items | Setting            |                    |  |
|----------------|--------------------|--------------------|--|
| Rate           | 1 ~ 89 (Annex F/G) |                    |  |
|                | 1 ~ 36 (Annex A/B) |                    |  |
| Auto           | Disable            | Enable             |  |
| Duplex         | Full-Duplex        | Auto Configuration |  |
|                | Half-Duplex        |                    |  |
| Speed          | 100M               | Auto Configuration |  |
|                | 10M                |                    |  |

| E1 interface |                | Serial interface     |                    |
|--------------|----------------|----------------------|--------------------|
|              |                |                      | Ethernet interface |
| Channel      | Number of slot | 1 <sup>st</sup> slot | Nx64K (Rate)       |
| FULL         |                |                      | 1~4                |
| (UNFRAMED)   |                |                      |                    |
| PCM31 PCM31C | 31             | 1                    | 1~5                |
|              | 30             | 1~2                  | 1~6                |
|              | 29             | 1~3                  | 1~7                |
|              | 28             | 1~4                  | 1~8                |
|              | 27             | 1~5                  | 1~9                |
|              | 26             | 1~6                  | 1~10               |
|              | 25             | 1~7                  | 1~11               |
|              | 24             | 1~8                  | 1~12               |
|              | 23             | 1~9                  | 1~13               |
|              | 22             | 1~10                 | 1~14               |
|              | 21             | 1~11                 | 1~15               |
|              | 20             | 1~12                 | 1~16               |
|              | 19             | 1~13                 | 1~17               |
|              | 18             | 1~14                 | 1~18               |
|              | 17             | 1~15                 | 1~19               |
|              | 16             | 1~16                 | 1~20               |
|              | 15             | 1~17                 | 1~21               |
|              | 14             | 1~18                 | 1~22               |
|              | 13             | 1~19                 | 1~23               |
|              | 12             | 1~20                 | 1~24               |
|              | 11             | 1~21                 | 1~25               |
|              | 10             | 1~22                 | 1~26               |
|              | 9              | 1~23                 | 1~27               |
|              | 8              | 1~24                 | 1~28               |
|              | 7              | 1~25                 | 1~29               |
|              | 6              | 1~26                 | 1~30               |
|              | 5              | 1~27                 | 1~31               |
|              | 4              | 1~28                 | 1~32               |
|              | 3              | 1~29                 | 1~33               |
|              | 2              | 1~30                 | 1~34               |

Table of E1+ Serial interface and E1+Ethernet interface mode (Annex A /B):

|       |        | 1  | 1~31       | 1~35 |
|-------|--------|----|------------|------|
| PCM30 | PCM30C | 30 | 1          | 1~6  |
|       |        | 29 | 1~2        | 1~7  |
|       |        | 28 | 1~3        | 1~8  |
|       |        | 27 | 1~4        | 1~9  |
|       |        | 26 | 1~5        | 1~10 |
|       |        | 25 | 1~6        | 1~11 |
|       |        | 24 | 1~7        | 1~12 |
|       |        | 23 | 1~8        | 1~13 |
|       |        | 22 | 1~9        | 1~14 |
|       |        | 21 | 1~10       | 1~15 |
|       |        | 20 | 1~11       | 1~16 |
|       |        | 19 | 1~12       | 1~17 |
|       |        | 18 | 1~13       | 1~18 |
|       |        | 17 | 1~14       | 1~19 |
|       |        | 16 | 1~15       | 1~20 |
|       |        | 15 | 1~15,17    | 1~21 |
|       |        | 14 | 1~15,17~18 | 1~22 |
|       |        | 13 | 1~15,17~19 | 1~23 |
|       |        | 12 | 1~15,17~20 | 1~24 |
|       |        | 11 | 1~15,17~21 | 1~25 |
|       |        | 10 | 1~15,17~22 | 1~26 |
|       |        | 9  | 1~15,17~23 | 1~27 |
|       |        | 8  | 1~15,17~24 | 1~28 |
|       |        | 7  | 1~15,17~25 | 1~29 |
|       |        | 6  | 1~15,17~26 | 1~30 |
|       |        | 5  | 1~15,17~27 | 1~31 |
|       |        | 4  | 1~15,17~28 | 1~32 |
|       |        | 3  | 1~15,17~29 | 1~33 |
|       |        | 2  | 1~15,17~30 | 1~34 |
|       |        | 1  | 1~15,17~31 | 1~35 |
| E1 interface |                |                      | Serial interface   |
|--------------|----------------|----------------------|--------------------|
|              |                |                      | Ethernet interface |
| Channel      | Number of slot | 1 <sup>st</sup> slot | Nx64K (Rate)       |
| FULL         |                |                      | 1~57               |
| (UNFRAMED)   |                |                      |                    |
| PCM31 PCM31C | 31             | 1                    | 1~58               |
|              | 30             | 1~2                  | 1~59               |
|              | 29             | 1~3                  | 1~60               |
|              | 28             | 1~4                  | 1~61               |
|              | 27             | 1~5                  | 1~62               |
|              | 26             | 1~6                  | 1~63               |
|              | 25             | 1~7                  | 1~64               |
|              | 24             | 1~8                  | 1~65               |
|              | 23             | 1~9                  | 1~66               |
|              | 22             | 1~10                 | 1~67               |
|              | 21             | 1~11                 | 1~68               |
|              | 20             | 1~12                 | 1~69               |
|              | 19             | 1~13                 | 1~70               |
|              | 18             | 1~14                 | 1~71               |
|              | 17             | 1~15                 | 1~72               |
|              | 16             | 1~16                 | 1~73               |
|              | 15             | 1~17                 | 1~74               |
|              | 14             | 1~18                 | 1~75               |
|              | 13             | 1~19                 | 1~76               |
|              | 12             | 1~20                 | 1~77               |
|              | 11             | 1~21                 | 1~78               |
|              | 10             | 1~22                 | 1~79               |
|              | 9              | 1~23                 | 1~80               |
|              | 8              | 1~24                 | 1~81               |
|              | 7              | 1~25                 | 1~82               |
|              | 6              | 1~26                 | 1~83               |
|              | 5              | 1~27                 | 1~84               |
|              | 4              | 1~28                 | 1~85               |
|              | 3              | 1~29                 | 1~86               |
|              | 2              | 1~30                 | 1~87               |

Table of E1+ Serial interface and E1+Ethernet interface mode (Annex F /G):

|       |        | 1   | 1~31       | 1~88 |
|-------|--------|-----|------------|------|
| PCM30 | PCM30C | 30  | 1          | 1~59 |
|       |        | 29  | 1~2        | 1~60 |
|       | 28     | 1~3 | 1~61       |      |
|       |        | 27  | 1~4        | 1~62 |
|       |        | 26  | 1~5        | 1~63 |
|       |        | 25  | 1~6        | 1~64 |
|       |        | 24  | 1~7        | 1~65 |
|       |        | 23  | 1~8        | 1~66 |
|       |        | 22  | 1~9        | 1~67 |
|       |        | 21  | 1~10       | 1~68 |
|       |        | 20  | 1~11       | 1~69 |
|       |        | 19  | 1~12       | 1~70 |
|       |        | 18  | 1~13       | 1~71 |
|       |        | 17  | 1~14       | 1~72 |
|       |        | 16  | 1~15       | 1~73 |
|       |        | 15  | 1~15,17    | 1~74 |
|       |        | 14  | 1~15,17~18 | 1~75 |
|       |        | 13  | 1~15,17~19 | 1~76 |
|       |        | 12  | 1~15,17~20 | 1~77 |
|       |        | 11  | 1~15,17~21 | 1~78 |
|       |        | 10  | 1~15,17~22 | 1~79 |
|       |        | 9   | 1~15,17~23 | 1~80 |
|       |        | 8   | 1~15,17~24 | 1~81 |
|       |        | 7   | 1~15,17~25 | 1~82 |
|       |        | 6   | 1~15,17~26 | 1~83 |
|       |        | 5   | 1~15,17~27 | 1~84 |
|       |        | 4   | 1~15,17~28 | 1~85 |
|       |        | 3   | 1~15,17~29 | 1~86 |
|       |        | 2   | 1~15,17~30 | 1~87 |
|       |        | 1   | 1~15,17~31 | 1~88 |

# 3.6 Sub-menu tree for REBOOT SYSTEM

REBOOT SYSTEM -> \* REBOOT \* YES -> press "ENTER" key

Some setting must reboot the device after the "Save Configuration", and then setting items can take effect.

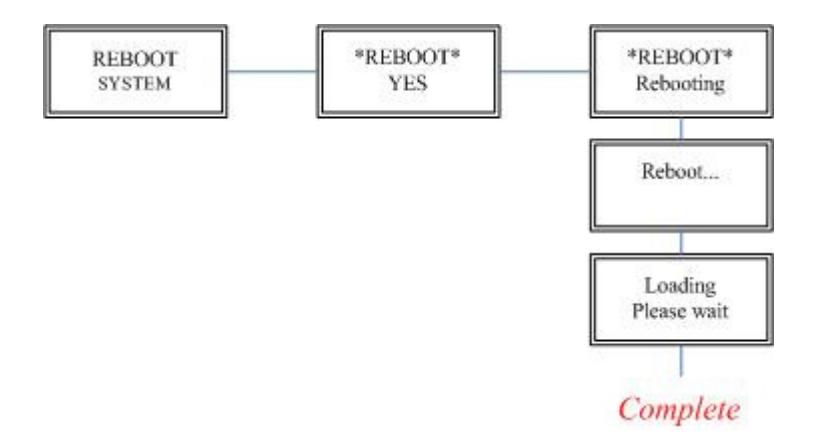

# 3.7 Sub-Menu tree for DISGNOSTIC

## 3.7.1. Loopback function

#### SYSTEM DIAGNOSTIC → DIAG LOOPBACK

Note : No SYSTEM DIAGNOSTIC menu on Ethernet Interface Model

If the device haven't connect or under handshake, there will not have farend line, farend payload and V.54.

| Stand alone NTU, no connection with other NTU: |                  |  |
|------------------------------------------------|------------------|--|
| E1 interface                                   | Serial interface |  |
| CO side                                        | CO side          |  |
| Local digital                                  | Local digital    |  |
| Local                                          | Local            |  |
| Remote line                                    | Remote line      |  |
| Remote payload                                 | Remote payload   |  |
|                                                |                  |  |

#### Stand alone NTU, no connection with other NTU:

| Serial interface |
|------------------|
| CPE side         |
| Local digital    |
| Remote line      |
| Remote payload   |
|                  |

#### After connection both CO side and CPE side:

| E1 interface   |  |
|----------------|--|
| CO side        |  |
| Local digital  |  |
| Local          |  |
| Remote line    |  |
| Remote payload |  |
| Farend line    |  |
| Farend payload |  |

| ~ |                  |
|---|------------------|
|   | Serial interface |
|   | CO side          |
|   | Local digital    |
|   | Local            |
|   | Remote line      |
|   | Remote payload   |
|   | Farend line      |
|   | Farend payload   |
|   | V.54             |
|   |                  |

| E1 interface   |
|----------------|
| CPE side       |
| Local digital  |
| Remote line    |
| Remote payload |
| Farend line    |
| Farend payload |
|                |

| Serial interface |  |
|------------------|--|
| CPE side         |  |
| Local digital    |  |
| Remote line      |  |
| Remote payload   |  |
| Farend line      |  |
| Farend payload   |  |
| V.54             |  |

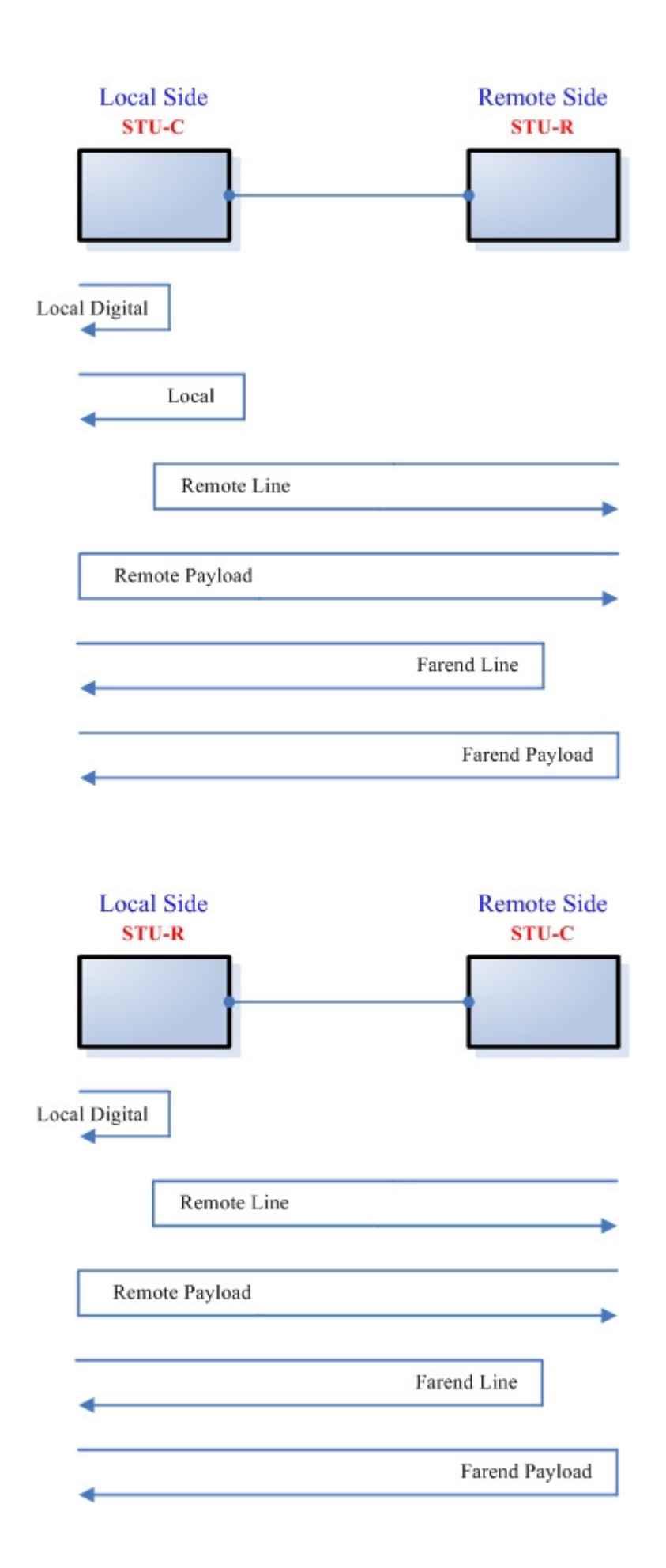

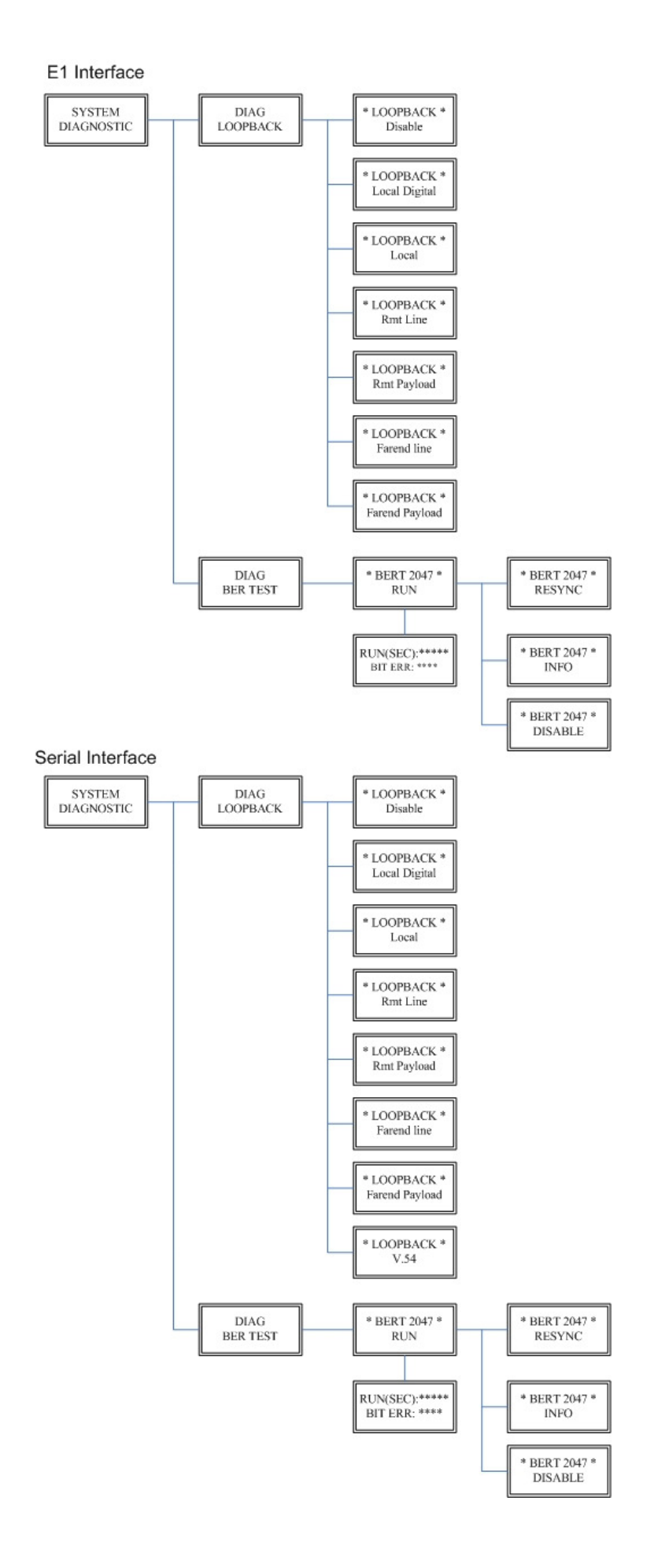

### 3.7.2. BER Test function

#### SYSTEM DIAGNOSTIC → DIAG BER TEST

This is the internal Bit Error Rate Tester (BERT) for complete testing of local and remote modem and the link quality without any external test equipment.

This built-in Bit Error Rate Test generator can generates a standard 2047 (2<sup>11</sup>-1) test pattern.

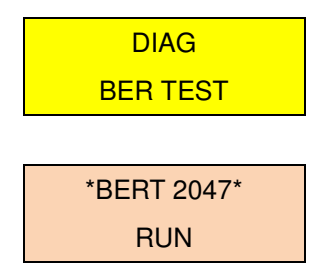

When the BERT haven't any Bit Error, it show zero. Otherwise, it will show some number counter. RUN(SEC) item is show the time elapsed second count

RUN(SEC): 00001 BIT ERR: 00000

If there have NO SYNC on bit error message, it shows the testing paths haven't connected.

RUN(SEC): 00001 BIT ERR: NO SYNC

Press ENTER key on this display message, it will re-sync again.

\*BERT 2047\* RESYNC

Press ENTER key on this display message, it will show the test real time.

\*BERT 2047\* INFO

If you want to exit the BERT, please press ENTER key from this display message.

\*BERT 2047\* DISABLE

# 4. Configuration with Console Port

This chapter will deal with the specifics of configuration and operation of this product via console port with terminal emulation program. The configuration G.SHDSL .Bis NTU is performed via a menu-driven embedded software, using a standard ASCII terminal or a PC running a terminal emulation application connected to the rear panel CONSOLE port.

Windows includes a terminal emulation program called HyperTerminal. Connect the appropriate communication port from the PC to this device. After the physical connection is made, you are ready to configure this product. Make sure you have connected the supplied RS-232C serial cable (DB9F to RJ-45 Plug) to the console port on the rear panel on this product.

Run the terminal emulation program such as Hyper Terminal with the following setting: Emulation: VT-100 compatible

Band rate: 115200 , Data bits: 8, Parity: None , Stop Bits:1 , Flow Control: None

## 4.1 Login Procedure

At the start up screen, you will see:

```
DownLoad FPGA Code 0000f17d/0000f17d...Ok
SHDSL.bis (Ethernet) Interface, STU_R Mode
Model = 5030B Software Version = 1.00.07 FPGA Version = 0.87
MCSV 14D2-0000-09713A88 / 14D2-0000-10013B4E
Load SDFE4 FW...
SDFE-4: Firmware download complete!
Press SPACE key to enter console mode configuration!
-
```

Press the SPACE key until the login screen appears. When you see the login screen, you can logon to device. Username use "**admin**". When the system prompts you for a password, type "**admin**" to enter is O.K.

| User: admin<br>Password: ***** |      |  |
|--------------------------------|------|--|
|                                |      |  |
|                                |      |  |
|                                |      |  |
|                                |      |  |
|                                |      |  |
|                                | <br> |  |

# 4.2 Window structure

After you type the password, there will displays the main menu.

|                                                         | SHDSL.BIS NTU                                                                                                    |
|---------------------------------------------------------|----------------------------------------------------------------------------------------------------|
| >> setup<br>status<br>show<br>reboot<br>upgrade<br>exit | Configure system<br>Show running system status<br>View system configuration<br>Reset and boot system<br>Console software upgrade<br>Quit system |
| Command:setup <m<br>Message:</m<br>                     | vre>                                                                                                    |

Above screen capture shows the common structure for all windows used throughout the configuration console terminal.

From top to bottom, the window is divided into four major sections.

The very top line displays the product name.

Next a block of commands is listed where the ">>" symbol indicates the current cursor placeholder.

The next block down is the "command" section. The command that is selected and ready for execution is displayed after the "Command:" prompt. The "<more...> designation indicates that there are other sub menus to this command. The "Message:" field is used to display any special system messages or warnings.

Finally, at the very bottom of the screen is a help command line and reminder of the currently available command keys. In most cases, the keyboards four cursor keys can be used to navigate all the menu system. If for some reason your keyboard's cursor keys are not supported in the terminal emulation software, you may uses the keys listed on the help command line.

#### Menu Commands

Before changing the configuration, familiarize yourself with the operations list in the following table. The operation list will be shown on the window.

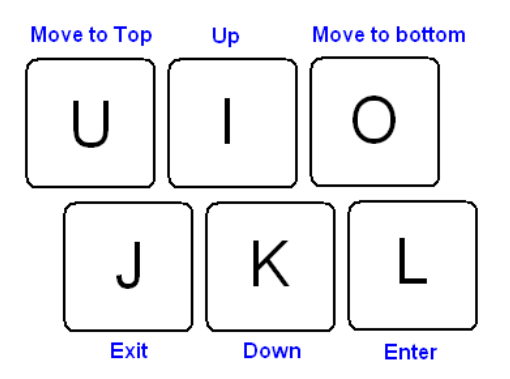

| Keypads             | Description                                 |
|---------------------|---------------------------------------------|
| [UP] or I           | Move to above field in the same level menu  |
| [DOWN] or <b>K</b>  | Move to below field in the same lever menu  |
| U                   | Move to top field in the same level menu    |
| 0                   | Move to bottom field in the same level menu |
| [LEFT] or <b>J</b>  | Move back to previous menu (Exit)           |
| [RIGHT] or <b>L</b> | Move forward to submenu(Enter)              |
| [ENTER]             |                                             |
| [TAB]               | To choose another parameters                |
| Ctrl + C            | To quit the show data display screen        |

## 4.3 Main Menu Summary

The main menu is prompt as follow.

| Menu Title | Function                                                              |
|------------|-----------------------------------------------------------------------|
| Setup      | Use this menu to setup SHDSL type, SHDSL parameters and E1            |
|            | parameters or restore factory default setting.                        |
| Status     | Use this menu to show SHDSL status, E1 /V.35/Ethernet status and      |
|            | statistics or clear the statistics                                    |
| Show       | Use this menu to show general information, all configurations and all |
|            | configurations in command script.                                     |
| Reboot     | Use this menu to reset and reboot the system                          |
| Diag       | Use this menu to setup diagnostic utility                             |
| Upgrade    | Use this menu to upgrade kernel and FPGA.                             |
| Exit       | Use this menu to exit                                                 |

No diagnostic function on main menu for two case:

(1) Use Ethernet interface model.

(2) Use Three interface in one model, but working as Ethernet interface only.

# 4.4 Configuration

This section provides information about configuration the SHDSL .Bis NTU. Follow the procedures:

In main menu, select setup and press [ENTER] or [RIGHT]

| SHDSL.BIS NTU |                                                              |                                                                                                    |  |
|---------------|--------------------------------------------------------------|----------------------------------------------------------------------------------------------------|--|
| »>>           | setup<br>status<br>show<br>reboot<br>diag<br>upgrade<br>exit | Configure system<br>Show running system status<br>View system configuration<br>Reset and boot system<br>Diagnostic utility<br>Console software upgrade<br>Quit system |  |
| )<br>les      | mand:setup <m<br>sage:</m<br>                                | pre> _                                                                                                    |  |
| <br>/T        |                                                              | up (1/1) Exit/Entor (11/0) Moup top/bottom                                                                                                    |  |

The screen will prompt as following

|                                  | SHDSL.BIS NTU                                             |
|----------------------------------|-----------------------------------------------------------|
| >> LocCh<br>RmtCh                | Setup Local Channel<br>Setup Remote Channel               |
| <br>Command:LocCh <(<br>Message: |                                                           |
| <i k=""> Move up/de</i>          | wn, <j l=""> Exit/Enter, <u o=""> Move top/bottom</u></j> |

If you setup the local side, select **LocCH** and press [ENTER] or [RIGHT]. Otherwise, setup the remote side by select **RmtCH**.

| CH A                                                              | SHDSL.BIS NTU                                                                                                    |
|-------------------------------------------------------------------|----------------------------------------------------------------------------------------------------|
| <pre>&gt;&gt; Interface    Shds1    E1    Rmtcfg    Default</pre> | Configute NTU Interface<br>Configure SHSDL Parameters<br>Configure E1 Parameters<br>Enable/Disable Remote Config<br>Restore NTU's Default Setting |
| Command:Interfac<br>Message:                                      | e <cr></cr>                                                                                                    |
| <i k=""> Move up/do</i>                                           | wn, <j l=""> Exit/Enter, <u 0=""> Move top/bottom</u></j>                                                                                         |

## 4.4.1. Configure NTU Interface

| CH A                                                                             | SHDSL.BIS NTU                                                                                                    |  |  |  |
|----------------------------------------------------------------------------------|----------------------------------------------------------------------------------------------------|--|--|--|
| >> Interface<br>Shdsl<br>E1<br>Serial<br>Rmtcfg<br>Default                       | Configute NTU Interface<br>Configure SHSDL Parameters<br>Configure E1 Parameters<br>Configure Serial Parameters<br>Enable/Disable Remote Config<br>Restore NTU's Default Setting |  |  |  |
| Command:Interface <cr><br/>Message: Please input the following information.</cr> |                                                                                                    |  |  |  |
| SHDSL Interface (TAB Select) <e1+serial>: E1+Serial</e1+serial>                  |                                                                                                    |  |  |  |
| <i k=""> Move up/down, <j l=""> Exit/Enter, <u o=""> Move top/bottom</u></j></i> |                                                                                                    |  |  |  |

If the SHDSL .bis NTU is the three interfaces in one model, it will display five types of interface can select.

| Model                        | Interface modes support |
|------------------------------|-------------------------|
| E1 interface model           | E1                      |
| Serial interface model       | Serial                  |
| Ethernet interface model     | Ethernet                |
| Three interface in one model | E1                      |
|                              | Serial                  |
|                              | Ethernet                |
|                              | E1+Serial               |
|                              | E1+Ethernet             |

### 4.4.2. Configure SHDSL parameters

This section provide to setup SHDSL parameters: SHDSL Mode, Annex type, Psd Mask, SNR margin.

Select Shdsl, and press [ENTER] or [RIGHT].

| CH A                                                          | SHDSL.BIS NTU                                                                                           |  |
|---------------------------------------------------------------|----------------------------------------------------------------------------------------------------|--|
| >> Mode<br>Annex<br>Psd<br>Margin                             | Configure SHDSL Mode<br>Configure SHDSL Annex<br>Configure SHDSL PSD Mask<br>Configure SHDSL SNR Margin |  |
| Command:Mode <c<br>Message: Please<br/>SHDSL Mode (TAB</c<br> | R><br>input the following information.<br>Select) <stu-r>: STU-R_</stu-r>                               |  |
| <i k=""> Move up/d</i>                                        | own, <j l=""> Exit/Enter, <u 0=""> Move top/bottom</u></j>                                              |  |

Press [TAB] to select the operating type and press enter to finish setting.

The SHDSL modes have three types: STU-R, STU-C-INTCLK, STU-C-EXTCLK

INTCLK: The device will generate the appropriate clock speed defined by the speed setting of the interface.

EXTCLK: The device will accept the clock from the interface and will use that clock to receive and transmit data across the interface.

Most applications use Internal Clock. If the DTE provides a clock with TX data, the clock can set to be External Clock.

| For setting the SHDSL Annex type, move the cursor to Annex and press [ENTER]. Select the |
|------------------------------------------------------------------------------------------|
| annex type by using [TAB] key.                                                           |

| CH A                                                  | SHDSL.BIS NTU                                                                                           |  |
|-------------------------------------------------------|----------------------------------------------------------------------------------------------------|--|
| Mode<br>>> Annex<br>Psd<br>Margin                     | Configure SHDSL Mode<br>Configure SHDSL Annex<br>Configure SHDSL PSD Mask<br>Configure SHDSL SNR Margin |  |
| Command:Annex <<br>Message: Please<br>SHDSL Annex (Tf | <pre><cr> e input the following information. HB Select) <annex-g>: Annex-G_</annex-g></cr></pre>        |  |
| <i k=""> Move up/c</i>                                | down, <j l=""> Exit/Enter, <u 0=""> Move top/bottom</u></j>                                             |  |

The Annex have four mode: A, B, F and G.

For configuring SHDSL PSD, move the cursor to **psd** and press [ENTER]. Select the parameter via [TAB] key.

| CH A                                         | SHDSL.BIS NTU                                                                                             |  |  |  |
|----------------------------------------------|----------------------------------------------------------------------------------------------------|--|--|--|
| Mode<br>Anne><br>>> Psd<br>Margi             | Configure SHDSL Mode<br>Configure SHDSL Annex<br>Configure SHDSL PSD Mask<br>n Configure SHDSL SNR Margin |  |  |  |
| <br>Command<br>Message                       | Psd <cr><br/>Please input the following information.</cr>                                                 |  |  |  |
| SHDSL PSD Mask (TAB Select) <sym>: SYM</sym> |                                                                                                    |  |  |  |
| <i k=""> Ma</i>                              | ve up/down, <j l=""> Exit/Enter, <u 0=""> Move top/bottom</u></j>                                         |  |  |  |

The PSD have two types: SYM and ASYM.

For setting SHDSL Margin, move the cursor to **margin** and press [ENTER]. Select the margin via [TAB] key and key in the Next margin.

| CH A                                                                                                    | SHDSL.E                                                                  | BIS NTU                                 |  |  |  |
|----------------------------------------------------------------------------------------------------|--------------------------------------------------------------------------|-----------------------------------------|--|--|--|
| Mode<br>Annex<br>Psd<br>>> Margin                                                                                       | Configure SHDSL<br>Configure SHDSL<br>Configure SHDSL<br>Configure SHDSL | Mode<br>Annex<br>PSD Mask<br>SNR Margin |  |  |  |
| Command:Margin <cr><br/>Message: Please input the following information.<br/>SHDSL Margin &lt;0&gt; (-10~21):<br/></cr> |                                                                          |                                         |  |  |  |

SNR margin is an index of line connection. You can see the actual SNR margin in STATUS SHDSL. The larger SNR margin has the better line connection. For example, if you set SNR margin in the field as 3, the SHDSL connection will drop down and reconnect when the SNR margin is lower than 3.

The setting range is -10 to 21.

# 4.4.3. Configure E1 parameters

When using on E1 interface, select the E1 item and press [ENTER] or [RIGHT].

| CH A                                                       | SHDSL.BIS NTU                                                                                                    |
|------------------------------------------------------------|----------------------------------------------------------------------------------------------------|
| Interface<br>Shdsl<br>>> E1<br>Serial<br>Rmtcfg<br>Default | Configute NTU Interface<br>Configure SHSDL Parameters<br>Configure E1 Parameters<br>Configure Serial Parameters<br>Enable/Disable Remote Config<br>Restore NTU's Default Setting |
| <br>Command:E1 <more<br>Message:</more<br>                 | ·>                                                                                                    |
| <i k=""> Move up/do</i>                                    | wn, <j l=""> Exit/Enter, <u 0=""> Move top/bottom</u></j>                                                                                                    |

The E1 settings include the Channel (frame mode), line code, AIS and build out settings.

Setup E1 Parameter, Channel

| CH A                                                                                                    | SHDSL.BIS NTU                                                                            |   |  |  |
|----------------------------------------------------------------------------------------------------|------------------------------------------------------------------------------------------|---|--|--|
| >> Channel<br>Code<br>Ais<br>Build_outs                                                                                                  | Configure E1 Channel<br>Configure E1 code<br>Configure E1 AIS<br>Configure E1 build outs | x |  |  |
| Command:Channel <cr><br/>Message: Please input the following information.<br/>Change E1 Channel (TAB Select) <pcm31>: PCM31</pcm31></cr> |                                                                                          |   |  |  |
| <i k=""> Move up/down, <j l=""> Exit/Enter, <u 0=""> Move top/bottom</u></j></i>                                                         |                                                                                          |   |  |  |

Framing is required to recover the channelized E1. In transparent operation, the framing is configured as Unframed. In this case the G.SHDSL framer must be set to Nx64 with N=32. For any framing such as FAS or CAS, the G.SHDSL framer must be set to E1, then the E1 framing here may be set accordingly.

| PCM31  | FAS          |
|--------|--------------|
| PCM31C | FAS+CRC4     |
| PCM30  | FAS+CAS      |
| PCM30C | FAS+CAS+CRC4 |
| FULL   | Unframed     |

FAS Frame Alignment Signal use 7-bit pattern to establish and maintain frame synchronization. The FAS word is located in timeslot 0 of frame. In FAS mode there are 1~31 timeslot available for use data.

CAS Also known as time slot 16 multiframing. It requires a multiframe alignment signal to be present for frame sync. The Multiframe Alignment Signal (MFAS) is inserted into the 16th timeslot of frame 0 of the 16-frame multiframe.

In CAS mode, there are 30 channels available for user data. If timeslot 16 is included in the unit's mapping, it will be disregarded.

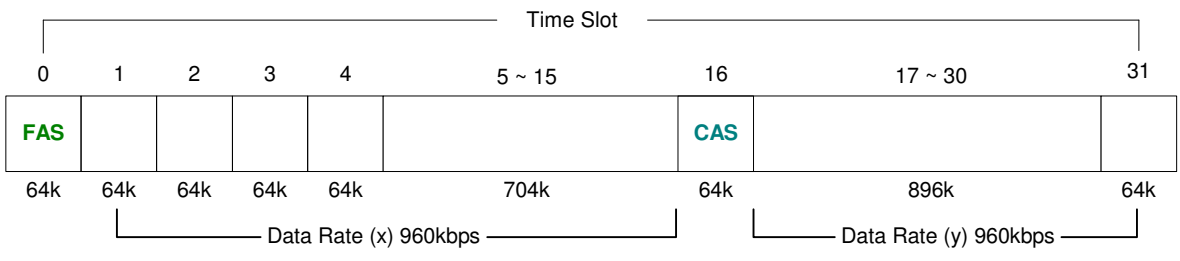

Maximun Data Rate = x + y = 1920kbps

- CRC4 The CRC-4 checksum bits are transmitted in the outgoing E1 data stream. Also the received signal is checked for errors. CRC-4 checksum cannot be sent in unframed mode.
- Unframed In this mode, user data is inserted into all 32 channels (64k x 32 = 2048k) of the E1 stream. The object of running without framing is to utilize the full bandwidth of the E1 line.

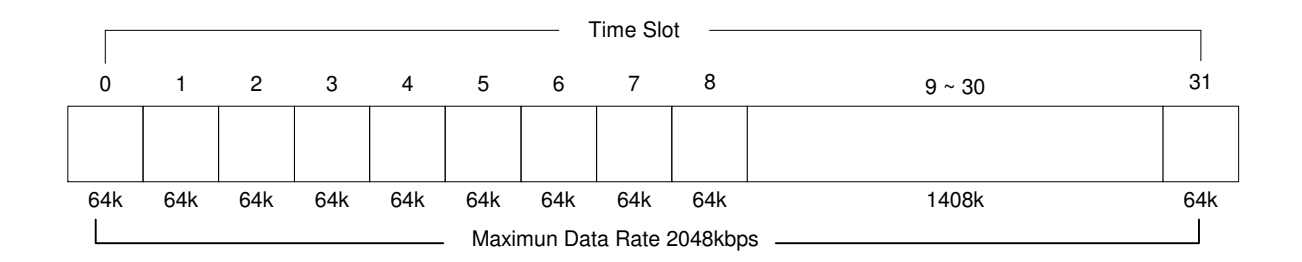

ITU 991.2 (2004) (G.SHDSL .Bis) supports data rate up to 56964Kbps, but G.703 (E1) only supports data rate of 2048kbps so the maximum data rate of SHDSL line, connected with E1 DCEs, depends on data rate of E1, 2048kbps. There are two types of frames on SHDSL line, E1 and N x 64k. E1 frame only use for connection with E1 DCEs.

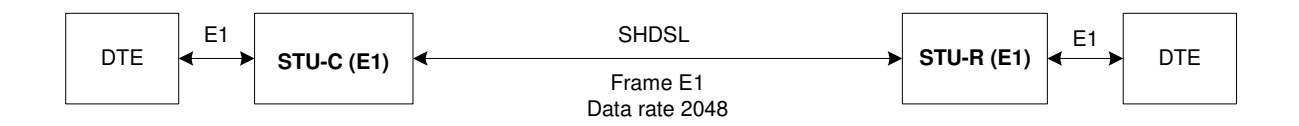

If the connection is E1 vs V.35 or V.35 vs E1, the frame has to be used N x 64k. In this case, the data rate depends on value of N. Same as above case, SHDSL and V35 can support 2304kbps data rate ( $36 \times 64k$ ) but E1 supports maximum data rate of 2048kbps ( $32 \times 64k$ ).

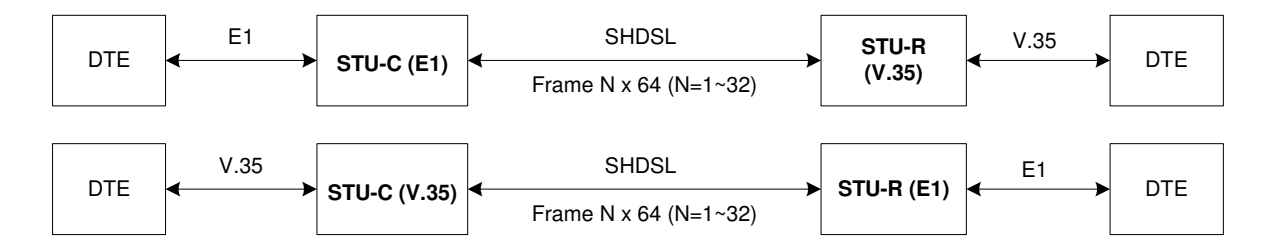

Time slot, N value, is place of data in the frame. Time Slot Number  $1 \sim 31$  (N= $1 \sim 31$ ) is Fractional E1 and Time Slot Number 32 (N=32) is unframed.

#### Fractional E1

For fractional E1, FE1, the data rate is from 64k, N=1, to 1984k, N=31, according to the E1 frame. If the E1 frame is FAS or FAS+CRC4, there are 1~31 available time slot for use data. If the data rate of SHDSL line set to be 512k, the time slot number is 8 and first time slot number is 1. The frame is shown as below.

|     |      |      |      |      |      | 1    | Fime Slo | ot — |        |     |
|-----|------|------|------|------|------|------|----------|------|--------|-----|
| 0   | 1    | 2    | 3    | 4    | 5    | 6    | 7        | 8    | 9 ~ 30 | 31  |
| FAS | Data | Data | Data | Data | Data | Data | Data     | Data |        |     |
| 64k | 64k  | 64k  | 64k  | 64k  | 64k  | 64k  | 64k      | 64k  | 1408k  | 64k |

The First Time Slot setting of FAS and FAS+ CRC4 have to follow the rule:

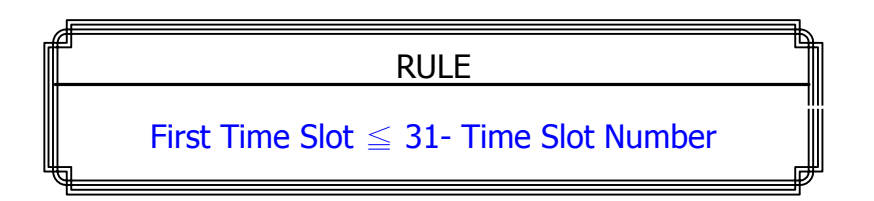

Using E1 frame of FAS+CAS or FAS+CAS+CRC4, the FAS will occupy Time Slot 0 and CAS Time Slot 16. There are only 30 Time Slot left for data. On the other hand, the data rate is 1920kbps.

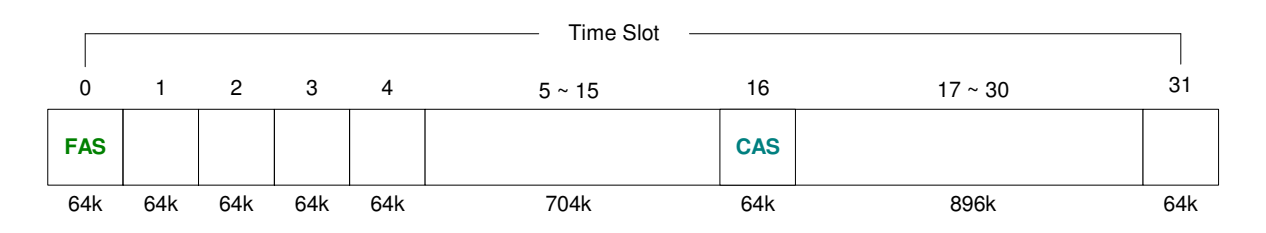

The First Time Slot setting of FAS+CAS and FAS+CAS+CRC4 have to follow the rule:

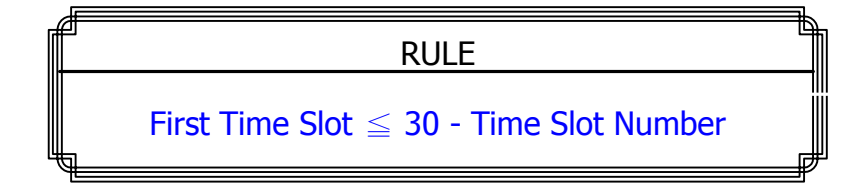

#### Unframed E1

|      |      |      |      |      |      |      | Time Slo | ot — |        |      |
|------|------|------|------|------|------|------|----------|------|--------|------|
| 0    | 1    | 2    | 3    | 4    | 5    | 6    | 7        | 8    | 9 ~ 30 | 31   |
| Data | Data | Data | Data | Data | Data | Data | Data     | Data | Data   | Data |
| 64k  | 64k  | 64k  | 64k  | 64k  | 64k  | 64k  | 64k      | 64k  | 1408k  | 64k  |

Setup E1 Parameter, Line Code

| CH A                                                                                                    | SHDSL.BIS NTU                                                                            |  |  |  |  |  |  |  |
|----------------------------------------------------------------------------------------------------|------------------------------------------------------------------------------------------|--|--|--|--|--|--|--|
| Channel<br>>> Code<br>Ais<br>Build_outs                                                                                               | Configure E1 Channel<br>Configure E1 code<br>Configure E1 AIS<br>Configure E1 build outs |  |  |  |  |  |  |  |
| Command:Code <cr><br/>Message: Please input the following information.<br/>Change E1 Line Code (TAB Select) <hdb3>: HDB3_</hdb3></cr> |                                                                                          |  |  |  |  |  |  |  |
| <pre><i k=""> Move up/down, <j l=""> Exit/Enter, <u 0=""> Move top/bottom</u></j></i></pre>                                           |                                                                                          |  |  |  |  |  |  |  |

The G.SHDSL .Bis NTU supports two different line codings. HDB3 is the most popular and preferred line coding and is also the default setting. AMI line coding is also selectable.

|      | In this line coding, the transmitter substitutes a deliberate bipolar     |
|------|---------------------------------------------------------------------------|
|      | violation when excessive zeros in the data stream are detected. The       |
| HDB3 | receiver recognizes these special violations and decodes them as          |
|      | zeros. This method enables the network to minimum pulse density           |
|      | requirements. Unless AMI is required for your application, HDB3 should    |
|      | be used whenever possible.                                                |
|      | Alternate Mark Inversion defines a pulses as a "mark," a binary one as,   |
|      | as opposed to a zero. In an E1 network connection, signals are            |
|      | transmitted as a sequence of one and zero. One is sent as pulse, and      |
| AMI  | zero is sent as spaces, i.e. no pulse. Every other pulse is inverted from |
|      | the previous pulse in polarity, so that the signal can be effectively     |
|      | transmitted. This means, however, that a long sequence of zero in data    |
|      | stream will cause problems, since the NTU receiving the signal relies on  |
|      | the signal to recover the 2048kbps clock.                                 |

Setup E1 Parameter, AIS

| CH A                                                                | SHDSL.BIS NTU                                                                            |  |
|---------------------------------------------------------------------|------------------------------------------------------------------------------------------|--|
| Channel<br>Code<br>>> Ais<br>Build_outs                             | Configure E1 Channel<br>Configure E1 code<br>Configure E1 AIS<br>Configure E1 build outs |  |
| Command:Ais <cr><br/>Message: Please in<br/>Change E1 Ais (TAB</cr> | out the following information.<br>Select) <off>: Off</off>                               |  |
| <i k=""> Move up/down</i>                                           | , <j l=""> Exit/Enter, <u o=""> Move top/bottom</u></j>                                  |  |

AIS (Alarm Indication Signal) is a method to inform the remote connection that there is a signal or sync problem with the E1. AIS is only valid in framed mode E1, not in Unframed E1. The setting here of AIS enabled (on) or not (off) and is for testing with AIS. When enabled, the E1 will transmit the AIS and it should be confirmed at the remote device (AIS indication lit). After testing, please turn AIS back off.

• For example 1: When STU-R E1 RX line is drop, STU-R sends the status to STU-C via EOC or command, and then STU-C will send AIS (Alarm Indication Signal) to DTE while AIS function is enabled.

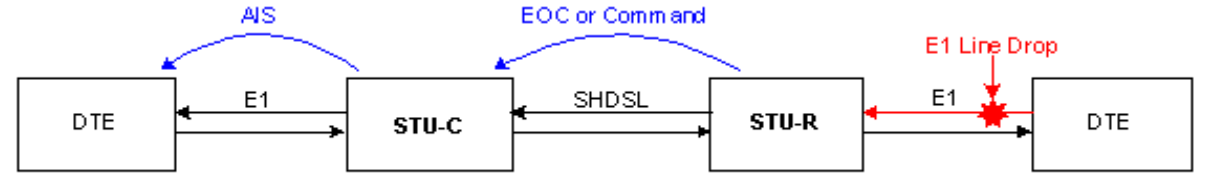

• For example 2: When SHDSL connection drops, STU-R and STU-C both send AIS (Alarm Indication Signal) to DTE in the same time while AIS function is enabled.

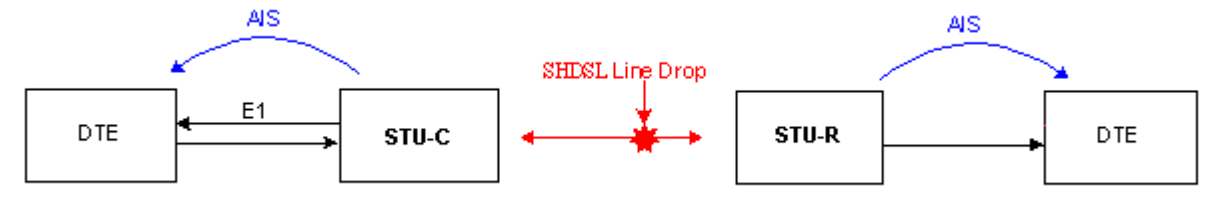

Setup E1 Parameter, Build Out

| CH A                                                          | SHDSL.BIS NTU                                                                                  |  |
|---------------------------------------------------------------|------------------------------------------------------------------------------------------------|--|
| Channel<br>Code<br>Ais<br>>> Build_outs                       | Configure E1 Channel<br>Configure E1 code<br>Configure E1 AIS<br>Configure E1 build outs       |  |
| Command:Build_out<br>Message: Please in<br>Change E1 Build Ou | s <cr><br/>nput the following information.<br/>uts (TAB Select) &lt;120 Ohm&gt;: 120 Ohm_</cr> |  |
| <i k=""> Move up/down</i>                                     | n, <j l=""> Exit/Enter, <u 0=""> Move top/bottom</u></j>                                       |  |

The SHDSL.Bis NTU can support both unbalanced E1 at 75 ohms and balanced E1 at 120 ohms. The settings for impedance are made here under the build out menu setting.

## 4.4.4. Configure Serial parameters

When using on Serial interface, select the Serial item and press [ENTER] or [RIGHT]. The serial settings include the data rate, clocking and handshaking lines setup.

| <pre>&gt;&gt; Interface Configure Serial Interface<br/>Data rate Configure Serial Data Rate (N*64)<br/>Clock Configure Serial clock<br/>Rts Configure Serial rts<br/>Cts Configure Serial dsr<br/>Dsr Configure Serial dsr<br/>Dcd Configure Serial dcd<br/>Delay Configure Serial delay</pre> | CH A                                                                                            | SHDSL.BIS NTU                                                                                                    |
|----------------------------------------------------------------------------------------------------|-------------------------------------------------------------------------------------------------|----------------------------------------------------------------------------------------------------|
| Command:Interface <cr><br/>Message: Please input the following information.<br/>Change V.35 Interface (TAB Select) <v35>: V35</v35></cr>                                                                                                    | <pre>&gt;&gt; Interface     Data rate     Clock     Rts     Cts     Dsr     Dcd     Delay</pre> | Configure Serial Interface<br>Configure Serial Data Rate (N*64)<br>Configure Serial clock<br>Configure Serial rts<br>Configure Serial cts<br>Configure Serial dsr<br>Configure Serial dcd<br>Configure Serial delay |
| Change V.35 Interface (IAB Select) <v35>: V35</v35>                                                                                                    | Command:Interfac<br>Message: Please                                                             | e <cr><br/>input the following information.</cr>                                                                                                    |
|                                                                                                    | Change V.35 Inte                                                                                | -face (TAB Select) <v35>: V35_</v35>                                                                                                    |

Setup Serial Parameter, Interface

There have two interfaces: V.35 and RS-530(X.21) can be setup.

Setup Serial Parameter, Data Rate

| CH A                                                                             | SHDSL.BIS NTU                                                                                                    | - |  |  |  |  |
|----------------------------------------------------------------------------------|----------------------------------------------------------------------------------------------------|---|--|--|--|--|
| Interface<br>>> Data rate<br>Clock<br>Rts<br>Cts<br>Dsr<br>Dcd<br>Delay          | Configure Serial Interface<br>Configure Serial Data Rate (N*64)<br>Configure Serial clock<br>Configure Serial rts<br>Configure Serial cts<br>Configure Serial dsr<br>Configure Serial dcd<br>Configure Serial delay |   |  |  |  |  |
| Command:Data rate <cr><br/>Message: Please input the following information.</cr> |                                                                                                    |   |  |  |  |  |
| Change Serial Nx64 (TAB Select) <32>: 32                                         |                                                                                                    |   |  |  |  |  |
| <i k=""> Move up/down, <j l=""> Exit/Enter, <u 0=""> Move top/bottom</u></j></i> |                                                                                                    |   |  |  |  |  |

For Annex A and B, the rate can be adjusted in increments of 64kbps from 64kbps to 2304kbps  $(N=1\sim36)$ .

For Annex F and G, the rate can be adjusted in increments of 64kbps from 64kbps to 5696kbps (N=1 $\sim$ 89).

| CH A                                                                    | SHDSL.BIS NTU                                                                                                    | 1050-05 |
|-------------------------------------------------------------------------|----------------------------------------------------------------------------------------------------|---------|
| Interface<br>Data rate<br>>> Clock<br>Rts<br>Cts<br>Dsr<br>Dcd<br>Delay | Configure Serial Interface<br>Configure Serial Data Rate (N*64)<br>Configure Serial clock<br>Configure Serial rts<br>Configure Serial cts<br>Configure Serial dsr<br>Configure Serial dcd<br>Configure Serial delay |         |
| Command:Clock <c<br>Message: Please<br/>Change Serial Cl</c<br>         | R><br>input the following information.<br>ock (TAB Select) <normal>: normal</normal>                                                                                                    |         |
| <i k=""> Move up/do</i>                                                 | wn, <j l=""> Exit/Enter, <u o=""> Move top/bottom</u></j>                                                                                                    |         |

Setup Serial Parameter, Clock Polarity

The data port clock polarity may be adjusted to solve some rare clocking issues. The default setting is 'Normal' clock polarity, where data is sent on the positive transition of the clock, while the option exists to set inverse clock polarity where data is sent on the negative clock transition.

#### Setup Serial Parameter, RTS

| CH                                                                         | IA                                                                               | SHDSL . B                                                                                                    | IS NTU                                                               |        |  |  |  |
|----------------------------------------------------------------------------|----------------------------------------------------------------------------------|----------------------------------------------------------------------------------------------------|----------------------------------------------------------------------|--------|--|--|--|
| In<br>Da<br>Cl<br>>> Rt<br>Ds<br>Dc<br>De                                  | iterface<br>ita rate<br>ock<br>:s<br>:s<br>:r<br>:d<br>ilay                      | Configure Serial<br>Configure Serial<br>Configure Serial<br>Configure Serial<br>Configure Serial<br>Configure Serial<br>Configure Serial<br>Configure Serial | Interface<br>Data Rate<br>clock<br>rts<br>cts<br>dsr<br>dcd<br>delay | (N*64) |  |  |  |
| Command:Rts <cr><br/>Message: Please input the following information.</cr> |                                                                                  |                                                                                                    |                                                                      |        |  |  |  |
| Change Serial RTS (TAB Select) <on>: on</on>                               |                                                                                  |                                                                                                    |                                                                      |        |  |  |  |
| <1/K>                                                                      | <i k=""> Move up/down, <j l=""> Exit/Enter, <u 0=""> Move top/bottom</u></j></i> |                                                                                                    |                                                                      |        |  |  |  |

The behavior of the RTS (Request To Send) signal may be set in one of two ways. When set 'on', the RTS signal is always forced high (on, positive voltage or SPACE), when set 'from DTE' the RTS signal will follow the DTE's condition. The default setting for RTS is on.

Setup Serial Parameter, CTS

| CH A                                                                       | SHDSL.BIS NTU                                                                                                    |   |  |  |  |  |
|----------------------------------------------------------------------------|----------------------------------------------------------------------------------------------------|---|--|--|--|--|
| Interface<br>Data rate<br>Clock<br>Rts<br>>> Cts<br>Dsr<br>Dcd<br>Delay    | Configure Serial Interface<br>Configure Serial Data Rate (N*64)<br>Configure Serial clock<br>Configure Serial rts<br>Configure Serial cts<br>Configure Serial dsr<br>Configure Serial dcd<br>Configure Serial delay | - |  |  |  |  |
| Command:Cts <cr><br/>Message: Please input the following information.</cr> |                                                                                                    |   |  |  |  |  |
| Change Serial CTS (TAB Select) <from_rts>: from_rts_</from_rts>            |                                                                                                    |   |  |  |  |  |
| <i k=""> Move up/down</i>                                                  | <pre><j l=""> Exit/Enter, <u 0=""> Move top/bottom</u></j></pre>                                                                                                    |   |  |  |  |  |

The behavior of the CTS (Clear To Send) signal may be set in one of three ways. When set 'on', the CTS signal is always forced high (on, positive voltage or SPACE), when set 'off' the signal is always forced low (off, negative voltage or MARK), or CTS will follow RTS (Request To Send) condition of 'on' for RTS on 'off' for RTS off. The default setting for CTS is to follow RTS.

#### Setup Serial Parameter, DSR

| CH A                                                                    | SHDSL.BIS NTU                                                                                                    |  |  |
|-------------------------------------------------------------------------|----------------------------------------------------------------------------------------------------|--|--|
| Interface<br>Data rate<br>Clock<br>Rts<br>Cts<br>>> Dsr<br>Dcd<br>Delay | Configure Serial Interface<br>Configure Serial Data Rate (N*64)<br>Configure Serial clock<br>Configure Serial rts<br>Configure Serial cts<br>Configure Serial dsr<br>Configure Serial dcd<br>Configure Serial delay |  |  |
| Command:Dsr <cr><br/>Message: Please inpu</cr>                          | t the following information.                                                                                                    |  |  |
| Change Serial DSR (TAB Select) <on>: on</on>                            |                                                                                                    |  |  |
| <i k=""> Move up/down,</i>                                              | <i k=""> Move up/down, <j l=""> Exit/Enter, <u 0=""> Move top/bottom</u></j></i>                                                                                                    |  |  |

The behavior of the DSR (Data Set Ready) signal may be set in one of three ways. When set 'on', the DSR signal is always forced high (on, positive voltage or SPACE), when set 'off' the signal is always forced low (off, negative voltage or MARK), or DSR will follow DTR (Data Terminal Ready) condition of 'on' for DTR on or 'off' for DTR off. The default setting for DSR is on.

| CH A                                                                    | SHDSL.BIS NTU                                                                                                    |  |
|-------------------------------------------------------------------------|----------------------------------------------------------------------------------------------------|--|
| Interface<br>Data rate<br>Clock<br>Rts<br>Cts<br>Dsr<br>>> Dcd<br>Delay | Configure Serial Interface<br>Configure Serial Data Rate (N*64)<br>Configure Serial clock<br>Configure Serial rts<br>Configure Serial cts<br>Configure Serial dsr<br>Configure Serial dcd<br>Configure Serial delay |  |
| Command:Dcd <cr><br/>Message: Please i</cr>                             | input the following information.                                                                                                    |  |
| Change Serial DCD                                                       | ) (TAB Select) <from_dsl>: from_dsl_</from_dsl>                                                                                                    |  |
| ondinge oei fuf bob                                                     |                                                                                                    |  |

S

The behavior of the DCD (Data Carrier Detect) signal may be set in one of three ways. When set 'on', the DCD signal is always forced high (on, positive voltage or SPACE), when set 'off' the signal is always forced low (off, negative voltage or MARK), or DCD will follow the DSL condition of 'on' for DSL link or 'off' for no link. The default setting for DCD is to follow the DSL link status.

Setup Serial Parameter, Delay

| CH A                                                                    | SHDSL.BIS NTU                                                                                                    |  |
|-------------------------------------------------------------------------|----------------------------------------------------------------------------------------------------|--|
| Interface<br>Data rate<br>Clock<br>Rts<br>Cts<br>Dsr<br>Dcd<br>>> Delay | Configure Serial Interface<br>Configure Serial Data Rate (N*64)<br>Configure Serial clock<br>Configure Serial rts<br>Configure Serial cts<br>Configure Serial dsr<br>Configure Serial dcd<br>Configure Serial delay |  |
| Command:Delay <c<br>Message: Please</c<br>                              | R><br>input the following information.                                                                                                    |  |
| Change Serial De                                                        | alay <3> (0~3):                                                                                                    |  |
| <i k=""> Move up/do</i>                                                 | wn, <j l=""> Exit/Enter, <u 0=""> Move top/bottom</u></j>                                                                                                    |  |

The delay setting is used to cause a delay for CTS to follow RTS. The delay setting may be set from 0 to 3 milliseconds. The default setting is 3 milliseconds.

### 4.4.5. Configure Ethernet parameter

When using on Ethernet interface mode, select the Ethernet item and press [ENTER] or [RIGHT].

| CH A                                                   | SHDSL.BIS NTU                                                                                                    |  |
|--------------------------------------------------------|----------------------------------------------------------------------------------------------------|--|
| Interface<br>Shdsl<br>>> Ethernet<br>Rmtcfg<br>Default | Configute NTU Interface<br>Configure SHSDL Parameters<br>Configure Ethernet Parameters<br>Enable/Disable Remote Config<br>Restore NTU's Default Setting |  |
|                                                        |                                                                                                    |  |
| Command:Ethernet<br>Message:                           | <more></more>                                                                                                    |  |
| <i k=""> Move up/dou</i>                               | n, <j l=""> Exit/Enter, <u 0=""> Move top/bottom</u></j>                                                                                                |  |

The Ethernet settings include the data rate, negotiation, duplex the speed.

#### Setup Interface Parameter, Data Rate

| CH A                                                                     | SHDSL.BIS                                                                            | NTU                                                |  |
|--------------------------------------------------------------------------|--------------------------------------------------------------------------------------|----------------------------------------------------|--|
| >> Rate<br>Auto<br>Duplex<br>Speed                                       | Configure Ethernet<br>Configure Ethernet<br>Configure Ethernet<br>Configure Ethernet | Data Rate(N*64K)<br>Auto Config<br>Duplex<br>Speed |  |
| Command:Rate <cr><br/>Message: Please inpu<br/>Change Ethernet Rate</cr> | t the following infor<br>(TAB Select) <36>: (                                        | rmation.<br>36                                     |  |
| <i k=""> Move up/down,</i>                                               | <j l=""> Exit/Enter, <u <="" td=""><td>/O&gt; Move top/bottom</td><td></td></u></j>  | /O> Move top/bottom                                |  |

For Annex A and B, the rate can be adjusted in increments of 64kbps from 64bps to 2304kbps  $(N=1\sim36)$ .

For Annex F and G, the rate can be adjusted in increments of 64kbps from 64bps to 5696kbps (N=1 $\sim$ 89).

#### Setup Interface Parameter, negotiation

| CH A                                                                                               | SHDSL.BIS                                                                                                    | NTU                                                                |
|----------------------------------------------------------------------------------------------------|----------------------------------------------------------------------------------------------------|--------------------------------------------------------------------|
| Rate<br>>> Auto<br>Duplex<br>Speed                                                                 | Configure Ethernet<br>Configure Ethernet<br>Configure Ethernet<br>Configure Ethernet                                                                                           | Data Rate(N*64K)<br>Auto Config<br>Duplex<br>Speed                 |
| Command:Auto <cr><br/>Message: Please in<br/>Change Ethernet Au<br/><i k=""> Move up/down</i></cr> | out the following infor<br>to Config (TAB Select)<br>. <j l=""> Exit/Enter. <v <="" td=""><td>-mation.<br/>) <enable>: Enable<br/>/O&gt; Move top/bottom</enable></td></v></j> | -mation.<br>) <enable>: Enable<br/>/O&gt; Move top/bottom</enable> |

You can select Enable and Disable on auto negotiation function.

#### Setup Interface Parameter, Duplex

| CH A                               | SHDSL.BIS                                                                            | NTU                                                |
|------------------------------------|--------------------------------------------------------------------------------------|----------------------------------------------------|
| Rate<br>Auto<br>>> Duplex<br>Speed | Configure Ethernet<br>Configure Ethernet<br>Configure Ethernet<br>Configure Ethernet | Data Rate(N*64K)<br>Auto Config<br>Duplex<br>Speed |
|                                    |                                                                                      |                                                    |
| Command:Duplex<br>Message: Please  | <cr><br/>input the following infor</cr>                                              | -mation.                                           |
| Change Ethernet                    | Duplex (TAB Select) <ful< td=""><td>ll-Duplex&gt;: Full-Duplex</td></ful<>           | ll-Duplex>: Full-Duplex                            |
| <i k=""> Move up/de</i>            | own, <j l=""> Exit/Enter, <u <="" td=""><td>/O&gt; Move top/bottom</td></u></j>      | /O> Move top/bottom                                |

When auto negotiation setup to disable, there have select on duplex mode: Full-Duplex and Half-Duplex.

#### Setup Interface Parameter, Speed

| CH A                                                                      | SHDSL.BIS NTU                                                                                                    |         |
|---------------------------------------------------------------------------|----------------------------------------------------------------------------------------------------|---------|
| Rate<br>Auto<br>Duplex<br>>> Speed                                        | Configure Ethernet Data Rate(N*64K)<br>Configure Ethernet Auto Config<br>Configure Ethernet Duplex<br>Configure Ethernet Speed |         |
| Command:Speed <cr><br/>Message: Please inpu<br/>Change Ethernet Spee</cr> | t the following information.<br>H (TAB Select) <100M>: 100M_                                                                   | 200     |
| <i k=""> Move up/down,</i>                                                | <pre><j l=""> Exit/Enter, <u 0=""> Move top/bottom</u></j></pre>                                                               | <u></u> |

When auto negotiation setup to disable, there have select on speed setting: 10M and 100M.

If auto negotiation setup to Enable, the items **Duplex** and **Speed** can't been set. The message will display "Ethernet is in auto negotiate".

## 4.4.6. Remote configuration

You can set the "Enable/Disable function" to let the side remote side can configure parameters to this device remotely.

| CH A              | SHDSL.BIS NTU                                                             |  |  |
|-------------------|---------------------------------------------------------------------------|--|--|
| Interface         | Configute NTU Interface                                                   |  |  |
| Shdsl             | Configure SHSDL Parameters                                                |  |  |
| Serial            | Configure Serial Parameters                                               |  |  |
| >> Rmtcfg         | Enable/Disable Remote Config                                              |  |  |
| Default           | Restore NTU's Default Setting                                             |  |  |
| Command:Rmtcfg <( | R>                                                                        |  |  |
| Message: Please i | nput the following information.                                           |  |  |
| Rmtcfg (TAB Sele  | ct) <enable>: Enable_</enable>                                            |  |  |
| <1/K> Move up/dow | <1/K> Move up/down, <j l=""> Exit/Enter, <u u=""> Move top/bottom</u></j> |  |  |

#### 4.4.7. Restore factory default

The G.SHDSL .Bis NTU can have all settings restored to their original factory settings simply by going to the setting menu, selecting the Default item, and then press ENTER. The system will ask for a y(es) or n(o) confirmation followed by an ENTER.

| CH A                                                    | SHDSL.BIS NTU                                                                                                    |  |
|---------------------------------------------------------|----------------------------------------------------------------------------------------------------|--|
| Interface<br>Shdsl<br>E1<br>Rmtcfg<br>>> Default        | Configute NTU Interface<br>Configure SHSDL Parameters<br>Configure E1 Parameters<br>Enable/Disable Remote Config<br>Restore NTU's Default Setting |  |
| Command:Default<br>Message: Please<br>Are you sure? (y. | <cr><br/>input the following information.<br/>/n): у_</cr>                                                                                        |  |
| <i k=""> Move up/do</i>                                 | wn, <j l=""> Exit/Enter, <u o=""> Move top/bottom</u></j>                                                                                         |  |

## 4.5 Reboot

In main menu, move the cursor to **reboot** and press [ENTER]. The device will reboot after confirming.

|                                                                 | SHDSL.BIS NTU                                                                                                    |  |
|-----------------------------------------------------------------|----------------------------------------------------------------------------------------------------|--|
| setup<br>status<br>show<br>>> reboot<br>diag<br>upgrade<br>exit | Configure system<br>Show running system status<br>View system configuration<br>Reset and boot system<br>Diagnostic utility<br>Console software upgrade<br>Quit system |  |
| Command:reboot <<br>Message:                                    | :R>                                                                                                    |  |
| <i k=""> Move up/do</i>                                         | n, <j l=""> Exit/Enter, <u o=""> Move top/bottom</u></j>                                                                                                    |  |

|                                                                                                    |                                                                  | SHDSL.BIS NTU                                                                                                    |
|----------------------------------------------------------------------------------------------------|------------------------------------------------------------------|----------------------------------------------------------------------------------------------------|
| >>                                                                                                    | setup<br>status<br>show<br>reboot<br>diag<br>upgrade<br>exit     | Configure system<br>Show running system status<br>View system configuration<br>Reset and boot system<br>Diagnostic utility<br>Console software upgrade<br>Quit system |
| Cor<br>Me:<br>Do<br>0081                                                                                      | mmand:reboot <<br>ssage: Please<br>you want to r<br>00000 Ram Ok | CR><br>input the following information.<br>eboot? (y/n): y                                                                                                    |
| <i.< td=""><td>/K&gt; Move up/do</td><td>wn, <j l=""> Exit/Enter, <u o=""> Move top/bottom</u></j></td></i.<> | /K> Move up/do                                                   | wn, <j l=""> Exit/Enter, <u o=""> Move top/bottom</u></j>                                                                                                    |

After the reboot operation have finished, RAM test are starting again.

# 4.6 View the system status

You can use the status command to view the status of SHDSL, E1, Serial and Interface as well as statistic and clear the statistic log. Select **status** and press [ENTER].

|                                                                                              | SHDSL.BIS NTU                                                                                                    |
|----------------------------------------------------------------------------------------------|----------------------------------------------------------------------------------------------------|
| setup<br>>> status<br>show<br>write<br>reboot<br>diag<br>upgrade<br>exit<br>Command:status < | Configure system<br>Show running system status<br>View system configuration<br>Update flash configuration<br>Reset and boot system<br>Diagnostic utility<br>Console software upgrade<br>Quit system |
| <pre>Message:</pre>                                                                          | wn. <j l=""> Exit/Enter. <u 0=""> Move top/bottom</u></j>                                                                                                    |

Select SHDSL command to show the status of SHDSL.

|                                                                    | SHDSL.BIS NTU                                                                                                    |
|--------------------------------------------------------------------|----------------------------------------------------------------------------------------------------|
| >> Shdsl<br>Interface<br>Loc_statistics<br>Rmt_statistics<br>clear | Show SHDSL.BIS Status<br>Show Interface Status<br>Show Local Statistics<br>Show Remote Statistics<br>Clear Channel Statistics |
| <br>Command:Shds1 <cr><br/>Message:</cr>                           |                                                                                                    |
|                                                                    |                                                                                                    |

|                                      |       | SHDSL.BIS        | s ntu |      |  |
|--------------------------------------|-------|------------------|-------|------|--|
| <pre><shds1 status=""></shds1></pre> |       |                  |       |      |  |
| Channel                              | 1     | LocA             |       | RmtA |  |
| STU Type                             | :     | STU-R            |       |      |  |
| DSL Type                             |       | SHDSL.BIS        |       |      |  |
| Line Rate(Kpbs)                      |       | 0                |       |      |  |
| Line Rate(Kpbs)                      | 1     | 0                |       |      |  |
| SNR Margin (dB)                      | :     | 0.0              |       |      |  |
| Attenuation(dB)                      | :     | 0.0              |       |      |  |
| Led On/Off Status                    | 1     | 0037             |       |      |  |
| Led Flash Status                     | •     | 0000             |       |      |  |
| Loophack State                       |       | Disable          |       |      |  |
| Bert Test State                      |       | Disable          |       |      |  |
| Bert Sync                            |       | Not Sync         |       |      |  |
| Bert Error Count                     | :     | Ø                |       |      |  |
| Refresh counter:2.                   | Press | 'Ctrl+C' to quit | Ł.,.  |      |  |

The SHDSL status will display a real-time status of the DSL on local side and remote side if connected. The screen is refreshed about every 1.5 seconds. The monitoring window displays the DSL line parameters, such as SNR margin and attenuation. The lower half of the window displays the loopback and BER test status. While in this display mode the terminal window will not timeout. To exit the window, press CTRL-C to quit.

# 4.7 View the Statistic

Select **Loc\_statistic** command to show the statistic information in 15 minutes or 24 hour via [TAB] to choose.

|                                                                      | SHDSL.BIS NTU                                                                                                    |  |
|----------------------------------------------------------------------|----------------------------------------------------------------------------------------------------|--|
| Shdsl<br>Interface<br>>> Loc_statistics<br>Rmt_statistics<br>clear   | Show SHDSL.BIS Status<br>Show Interface Status<br>Show Local Statistics<br>Show Remote Statistics<br>Clear Channel Statistics |  |
| Command:Loc_statist:<br>Message: Please inpu<br>Shdsl Channel Statis | ics <cr><br/>ut the following information.<br/>stics (TAB Select) &lt;15m&gt;: 15m_</cr>                                      |  |
| <i k=""> Move up/down,</i>                                           | <pre><j l=""> Exit/Enter, <u 0=""> Move top/bottom</u></j></pre>                                                              |  |

The statistics display window will display performance monitor data for the selected interval (15 minutes or 24 hours). The display will show the recorded results for ES (error seconds), SES (severely errored seconds), UAS (unavailable seconds), and LOSW (loss of sync word). While in this display mode the terminal window will not timeout. The 15 minute display window will display all the performance information for each 15 minute interval in the current 24 hour period. There are a total of 96 intervals. Press the ENTER key to display the next page of intervals. To exit the window, press CTRL-C and then ENTER.

The performance monitor is capable of storing and retrieving performance information for each 24 hours interval, up to 7 days.

For E1 Interface model, there have SHDSL and E1 item.

|                |    |     | SHDS | SL.BIS NT | U  |     |     |  |
|----------------|----|-----|------|-----------|----|-----|-----|--|
| Local          |    | S   | HDSL |           |    | E1  |     |  |
| 15 Minute      | ES | SES | UAS  | LOSW      | ES | SES | UAS |  |
| Current        | 0  | 0   | 0    | 0         | 0  | 0   | 2   |  |
| Quarter 1      | 0  | 0   | 0    | 0         | 0  | 0   | 0   |  |
| Quarter 2      | 0  | 0   | 0    | 0         | 0  | 0   | 0   |  |
| Quarter 3      | 0  | 0   | 0    | 0         | 0  | 0   | 0   |  |
| Quarter 4      | 0  | 0   | 0    | 0         | 0  | 0   | 0   |  |
| Quarter 5      | 0  | 0   | 0    | 0         | 0  | 0   | 0   |  |
| Quarter 6      | 0  | 0   | 0    | 0         | 0  | 0   | 0   |  |
| Quarter 7      | 0  | 0   | 0    | 0         | 0  | 0   | 0   |  |
| Quarter 8      | 0  | 0   | 0    | 0         | 0  | 0   | 0   |  |
| Quarter 9      | 0  | 0   | 0    | 0         | 0  | 0   | 0   |  |
| Quarter 10     | 0  | 0   | 0    | 0         | 0  | 0   | 0   |  |
| Quarter 11     | 0  | 0   | 0    | 0         | 0  | 0   | 0   |  |
| Quarter 12     | 0  | 0   | 0    | 0         | 0  | 0   | 0   |  |
| Quarter 13     | 0  | 0   | 0    | 0         | 0  | 0   | 0   |  |
| Quarter 14     | 0  | 0   | 0    | 0         | 0  | 0   | 0   |  |
| More <cr></cr> |    |     |      |           |    |     |     |  |
| 3              |    |     |      |           |    |     |     |  |

View the performance monitor data for the selected interval 15 minutes:

View the performance monitor data for the selected interval 7days:

|                                                                                            |                                  |                                        | SHD                                    | SL.BIS NT                          | U                                     |                                        |                                                        |
|--------------------------------------------------------------------------------------------|----------------------------------|----------------------------------------|----------------------------------------|------------------------------------|---------------------------------------|----------------------------------------|--------------------------------------------------------|
| Local                                                                                      | SHDSL                            |                                        |                                        |                                    | E1                                    |                                        |                                                        |
| 24 Hour<br>Current<br>Day 1<br>Day 2<br>Day 3<br>Day 4<br>Day 5<br>Day 5<br>Day 6<br>Day 7 | ES<br>Ø<br>Ø<br>Ø<br>Ø<br>Ø<br>Ø | SES<br>0<br>0<br>0<br>0<br>0<br>0<br>0 | UAS<br>0<br>0<br>0<br>0<br>0<br>0<br>0 | LOSW<br>0<br>0<br>0<br>0<br>0<br>0 | ES<br>0<br>0<br>0<br>0<br>0<br>0<br>0 | SES<br>0<br>0<br>0<br>0<br>0<br>0<br>0 | UAS<br>53<br>0<br>0<br>0<br>0<br>0<br>0<br>0<br>0<br>0 |
| Press any key                                                                              | to Retu                          | ırn Menu                               | Windo                                  | ۷ <u>–</u>                         |                                       |                                        |                                                        |
For Serial and Ethernet Interface model, there have only SHDSL item.

|                |    |     | SHDS | SL.BIS NTU |      |      |  |
|----------------|----|-----|------|------------|------|------|--|
| Local          |    | s   | HDSL |            | <br> | <br> |  |
| 15 Minute      | ES | SES | UAS  | LOSW       |      |      |  |
| Current        | 0  | 0   | 0    | 0          |      |      |  |
| Quarter 1      | 0  | 0   | 0    | 0          |      |      |  |
| Quarter 2      | 0  | 0   | 0    | 0          |      |      |  |
| Quarter 3      | 0  | 0   | 0    | 0          |      |      |  |
| Quarter 4      | 0  | 0   | 0    | 0          |      |      |  |
| Quarter 5      | 0  | 0   | 0    | 0          |      |      |  |
| Quarter 6      | 0  | 0   | 0    | 0          |      |      |  |
| Duarter 7      | 0  | 0   | 0    | 0          |      |      |  |
| Duarter 8      | 0  | 0   | 0    | 0          |      |      |  |
| Duarter 9      | 0  | 0   | 0    | 0          |      |      |  |
| Duarter 10     | 0  | 0   | 0    | 0          |      |      |  |
| Duarter 11     | 0  | 0   | 0    | 0          |      |      |  |
| Duarter 12     | 0  | Ø   | Ø    | Ø          |      |      |  |
| Duarter 13     | Ø  | Ō   | Ō    | Ō          |      |      |  |
| Duarter 14     | Ø  | Ø   | Ø    | Ø          |      |      |  |
| More <cr></cr> |    |     |      |            |      |      |  |
|                |    |     |      |            |      |      |  |

View the performance monitor data for the selected interval 15 minutes:

View the performance monitor data for the selected interval 7 days:

|                                                                                   |                                            |                                             | SHDS                                   | SL.BIS NTU                                                                                                    | IJ     |         |         |                      |
|-----------------------------------------------------------------------------------|--------------------------------------------|---------------------------------------------|----------------------------------------|----------------------------------------------------------------------------------------------------|--------|---------|---------|----------------------|
| Local                                                                             |                                            | S                                           | HDSL                                   |                                                                                                    |        |         |         | <br>                 |
| 24 Hour<br>Current<br>Day 1<br>Day 2<br>Day 3<br>Day 4<br>Day 5<br>Day 6<br>Day 7 | ES<br>0<br>0<br>0<br>0<br>0<br>0<br>0<br>0 | SES<br>0<br>0<br>0<br>0<br>0<br>0<br>0<br>0 | UAS<br>0<br>0<br>0<br>0<br>0<br>0<br>0 | LOSW<br>Ø<br>Ø<br>Ø<br>Ø<br>Ø                                                                                           |        |         |         |                      |
| Press any ke<br><br><i k=""> Move</i>                                             | ey to Retu<br>up/down,                     | rn Menu<br><br><j l=""> E</j>               | Window<br><br>xit/En                   | " <u>-</u><br>ter, <u∕o< td=""><td>&gt; Move</td><td>top/bot</td><td><br/>tom</td><td><br/><u> 2000 - 1</u></td></u∕o<> | > Move | top/bot | <br>tom | <br><u> 2000 - 1</u> |

| To clear the statistic log | , file, | select | clear | and | press | [ENTER | ]. |
|----------------------------|---------|--------|-------|-----|-------|--------|----|
|----------------------------|---------|--------|-------|-----|-------|--------|----|

|                                                                    | SHDSL.BIS NTU                                                                                                    |  |
|--------------------------------------------------------------------|----------------------------------------------------------------------------------------------------|--|
| Shdsl<br>Interface<br>Loc_statistics<br>Rmt_statistics<br>>> clear | Show SHDSL.BIS Status<br>Show Interface Status<br>Show Local Statistics<br>Show Remote Statistics<br>Clear Channel Statistics |  |
| <br>Command:clear <cr> .<br/>Message:</cr>                         |                                                                                                    |  |
| <t k=""> Move up/down.</t>                                         | <pre></pre>                                                                                                    |  |

If you want to show the remote side's statistics, please use the Rmt-statistics function as the following.

|                                                                                                    | SHDSL.BIS NTU                                                                                                    |  |  |  |  |  |
|----------------------------------------------------------------------------------------------------|----------------------------------------------------------------------------------------------------|--|--|--|--|--|
| Shdsl<br>Interface<br>Loc_statistics<br>>> Rmt_statistics<br>clear                                                                               | Show SHDSL.BIS Status<br>Show Interface Status<br>Show Local Statistics<br>Show Remote Statistics<br>Clear Channel Statistics |  |  |  |  |  |
| Command:Loc_statistics <cr><br/>Message: Please input the following information.<br/>Shdsl Channel Statistics (TAB Select) &lt;15m&gt;: 15m</cr> |                                                                                                    |  |  |  |  |  |
| <i k=""> Move up/down, <j l=""> Exit/Enter, <u 0=""> Move top/bottom</u></j></i>                                                                 |                                                                                                    |  |  |  |  |  |

The following are commonly used acronyms:

| ES   | Number of errored seconds in which one or more CRC (Cyclic Redundancy Check) error  |
|------|-------------------------------------------------------------------------------------|
|      | events occurred during the current interval. This value is updated every time.      |
| UAS  | Number of unavailable seconds in which a failed signal occurred during the current  |
|      | interval. This value is updated every time.                                         |
| SES  | Number of severely errored seconds in which 832 or more CRC error events occurred   |
|      | during the current interval. This value is updated every time.                      |
| LOSW | Number of seconds with loss of sync word during the current interval. This value is |
|      | updated every time.                                                                 |

# 4.8 View System Configuration

By using show command, you can view the system configuring. Select **show** and press [ENTER] or [RIGHT].

|                                                                  | SHDSL.BIS NTU                                                                                                    |
|------------------------------------------------------------------|----------------------------------------------------------------------------------------------------|
| setup<br>status<br>>> show<br>reboot<br>diag<br>upgrade<br>exit  | Configure system<br>Show running system status<br>View system configuration<br>Reset and boot system<br>Diagnostic utility<br>Console software upgrade<br>Quit system |
| Command:show <mc<br>Message:<br/><t k=""> Move up/dc</t></mc<br> | re> _<br>wn. <j l=""> Exit/Enter. <u 0=""> Move top/bottom</u></j>                                                                                                    |

To show system information, please select **system** and press [ENTER] or [RIGHT]. The screen will prompt the system information.

|                                                                         |                                         |                      | SHDSL.BIS NTU                                                           |
|-------------------------------------------------------------------------|-----------------------------------------|----------------------|-------------------------------------------------------------------------|
| >>                                                                      | System<br>Config<br>Script              | Show<br>Show<br>Show | General Information<br>Configuration<br>Configuration in Command Script |
| <br>Co<br>Me                                                            | <br>mmand:System <cr> _<br/>ssage:</cr> | <u></u>              |                                                                         |
| <br><t< td=""><td>/K&gt; Move up/down. &lt;</td><td></td><td></td></t<> | /K> Move up/down. <                     |                      |                                                                         |

Our cursor is already on the **System** command, so press ENTER and the following screen will display the general system information.

|                                                                                                    | SHDSL.BIS N                                                                                                    | TU                                                                                                    |
|----------------------------------------------------------------------------------------------------|----------------------------------------------------------------------------------------------------|----------------------------------------------------------------------------------------------------|
| (System Info Wind                                                                                                    | low><br>Local Side                                                                                                    | Remote Side                                                                                                    |
| Model :<br>Sw Version :<br>FPGA Version :<br>CPU :<br>RAM :<br>FLASH :<br>Chipset :<br>Dsp Version :<br>SerialNo :<br>System MCSV :<br>Kernel MCSV :<br>FPGA MCSV :<br>System Live Time | 5030B<br>0.92<br>0.12<br>Winbond W90N740<br>8MB<br>2MB<br>Infineon 21624 V2.1<br>1.1-1.5.6_001<br>CJ82W2RG0003<br>14D2-0012-091139CB<br>14D2-0012-0913A25<br>14D2-0012-091213A1A<br>e : 0 Day/ 0Hour/ 8Min /3 | 5030B<br>0.92<br>0.12<br>Winbond W90N740<br>8MB<br>2MB<br>Infineon 21624 V2.1<br>1.1-1.5.6_001<br>CJ82W2RG0005<br>14D2-0012-091139CB<br>14D2-0012-09213A25<br>14D2-0012-01213A1A<br>0 Secs |
| <i k=""> Move up/do</i>                                                                                                    | own, <j l=""> Exit/Enter, <u <="" td=""><td>0&gt; Move top/bottom</td></u></j>                                                                                                    | 0> Move top/bottom                                                                                                    |

Most of the information on this screen is either self explanatory or it is simply irrelevant for the end user. However, two items, the Kernel (SW Version)and FPGA (Field Programmable Gate Array) version will give the software and hardware versions respectively of NTU. These are important to know in case new firmware becomes available in the future to add extra functions of to fix unknown bugs from the original manufactured equipment.

To show the system configuration, please select **Config** and press [ENTER] or [RIGHT]. The screen will prompt the all configuration data.

|                                                                                                    | SHDSL.BIS NTU                                                                                                    |  |
|----------------------------------------------------------------------------------------------------|----------------------------------------------------------------------------------------------------|--|
| Showing System Configura<br>setup Interface<br>setup Shdsl Annex<br>setup Shdsl Annex<br>setup Shdsl Psd<br>setup E1 Channel<br>setup E1 Slot Number<br>setup E1 Slot Number<br>setup E1 First Slot<br>setup E1 Code<br>setup E1 AIS<br>setup E1 Build Outs<br>Press any key to Return | tion<br>: E1<br>: STU-R<br>Annex-G<br>: SYM<br>0<br>: PCM31C<br>: 31<br>: 1<br>HDB3<br>: 0ff<br>: 120 Ohm<br>Menu Window |  |

For E1 interface mode:

For Serial interface mode:

| Showing System Configuration                                                                                                    |                                                                                                    | SHDSL.BIS NTU                                                                                                    |  |
|----------------------------------------------------------------------------------------------------|----------------------------------------------------------------------------------------------------|----------------------------------------------------------------------------------------------------|--|
| setup Interface       :       Serial         setup Type       :       STU-R         setup Shdsl Annex       :       Annex-G         setup Shdsl Psd       :       SYM         setup Shdsl Margin       :       Ø         setup Serial Interface       :       V35         setup Serial Data Rate       :       32         setup Serial Clock       :       normal         setup Serial Rts       :       on         setup Serial Dsr       :       on         setup Serial Dcd       :       from_rts         setup Serial Dcd       :       from_dsl         setup Serial Delay       :       :         setup Serial Delay       :       :         setup Serial Delay       :       :         setup Serial Delay       :       :         setup Serial Delay       :       :         setup Serial Delay       :       :         setup Serial Delay       :       :         setup Serial Delay       :       :         setup Serial Delay       :       :         setup Serial Delay       :       :         setup Serial Delay       :       : <tr< th=""><th>Showing System Configura<br/>setup Interface<br/>setup Type<br/>setup Shdsl Annex<br/>setup Shdsl Psd<br/>setup Serial Interface<br/>setup Serial Data Rate<br/>setup Serial Clock<br/>setup Serial Clock<br/>setup Serial Cts<br/>setup Serial Dsr<br/>setup Serial Dsr<br/>setup Serial Dcd<br/>setup Serial Delay<br/>Press any key to Return</th><th>ation<br/>Serial<br/>STU-R<br/>Annex-G<br/>SYM<br/>0<br/>V35<br/>32<br/>normal<br/>on<br/>from_rts<br/>on<br/>from_dsl<br/>3<br/>Menu Window</th><th></th></tr<> | Showing System Configura<br>setup Interface<br>setup Type<br>setup Shdsl Annex<br>setup Shdsl Psd<br>setup Serial Interface<br>setup Serial Data Rate<br>setup Serial Clock<br>setup Serial Clock<br>setup Serial Cts<br>setup Serial Dsr<br>setup Serial Dsr<br>setup Serial Dcd<br>setup Serial Delay<br>Press any key to Return | ation<br>Serial<br>STU-R<br>Annex-G<br>SYM<br>0<br>V35<br>32<br>normal<br>on<br>from_rts<br>on<br>from_dsl<br>3<br>Menu Window |  |

For Ethernet interface mode:

| and and a second and a second a second and a second a second a second a second a second a second a second a se                                                                                                    | SHDSL.BIS NTU                                                                             |
|----------------------------------------------------------------------------------------------------|-------------------------------------------------------------------------------------------|
| Showing System Configuration<br>setup Interface :<br>setup Type :<br>setup Shdsl Annex :<br>setup Shdsl Psd :<br>setup Shdsl Margin :<br>setup Ethernet Auto Config :<br>setup Ethernet Speed :<br>setup Ethernet Duplex :<br>setup Ethernet Rate :<br>Press any key to Return Menu | Ethernet<br>STU-R<br>Annex-G<br>SYM<br>0<br>Enable<br>100M<br>Full-Duplex<br>36<br>Window |

For E1 and Serial interface mode:

|                          | SHDSL.BIS NTU                         |  |
|--------------------------|---------------------------------------|--|
| Showing System Configura | tion                                  |  |
| setup Interface          | : E1+Serial                           |  |
| setup Type               | : STU-R                               |  |
| setup Shdsl Annex        | : Annex-G                             |  |
| setup Shdsl Psd          | SYM                                   |  |
| setup Shdsl Margin       | . 0                                   |  |
| setup F1 Channel         | PCM31C                                |  |
| setup F1 Slot Number     | 31                                    |  |
| setup F1 First Slot      | ÷ ī                                   |  |
| setup F1 Code            | HDB3                                  |  |
| setup F1 ATS             | . Off                                 |  |
| setup F1 Build Outs      | 120 Obm                               |  |
| setup Serial Interface   | V35                                   |  |
| setup Serial Data Rate   | 32                                    |  |
| setup Serial Clock       | . normal                              |  |
| setup Serial Rts         |                                       |  |
| sotup Sorial Cts         | from rts                              |  |
| sotup Sorial Dsr         |                                       |  |
| setup Serial Ded         | from dsl                              |  |
| setup Serial Dolau       | · · · · · · · · · · · · · · · · · · · |  |
| Pross any kou to Roturn  | lonu Hindow                           |  |
|                          |                                       |  |
|                          |                                       |  |

For E1 and Ethernet interface mode:

|                                                                                                    | SHDSL.BIS NT                                                                                                    | U |
|----------------------------------------------------------------------------------------------------|----------------------------------------------------------------------------------------------------|---|
| Showing System Configuration<br>setup Interface :<br>setup Type :<br>setup Shdsl Annex :<br>setup Shdsl Annex :<br>setup Shdsl Margin :<br>setup E1 Channel :<br>setup E1 Slot Number :<br>setup E1 First Slot :<br>setup E1 AIS :<br>setup E1 AIS :<br>setup E1 Build Outs :<br>setup E1 Hernet Auto Config :<br>setup Ethernet Speed :<br>setup Ethernet Speed :<br>setup Ethernet Rate :<br>Press any key to Return Menu | SHDSL.BIS NT<br>E1+Ethernet<br>STU-R<br>Annex-G<br>SYM<br>Ø<br>PCM31C<br>31<br>1<br>HDB3<br>Off<br>120 Ohm<br>Enable<br>100M<br>Full-Duplex<br>36<br>Window | U |
| setup Ethernet Buplex :<br>setup Ethernet Rate :<br>Press any key to Return Menu                                                                                                    | Window                                                                                                    |   |
|                                                                                                    |                                                                                                    |   |

To show the system script file, please select **Script** and press [ENTER] or [RIGHT]. The screen will prompt the configuration in script type.

| SHDSL.BIS NTU                         |                                                                                        |  |
|---------------------------------------|----------------------------------------------------------------------------------------|--|
| System<br>Config<br>>> Script         | Show General Information<br>Show Configuration<br>Show Configuration in Command Script |  |
|                                       |                                                                                        |  |
| Command:Script <cr><br/>Message:</cr> |                                                                                        |  |
| <pre><t k=""> Move un/down</t></pre>  | <ul> <li>&lt;.J/L&gt; Exit/Enter. <u d=""> Move top/bottom</u></li> </ul>              |  |

For E1 interface mode:

| <script window=""></script> |
|-----------------------------|
|-----------------------------|

For Serial interface mode:

| SHDSL.BIS NTU                                                                                                    |
|----------------------------------------------------------------------------------------------------|
| Script Window><br>etup mode STU-R<br>etup Shdsl Interface Serial<br>etup Shdsl Annex Annex-G<br>etup Shdsl Anex Annex-G<br>etup Shdsl Margin Ø<br>etup Serial Interface V35<br>etup Serial Data Rate 32<br>etup Serial Clock normal<br>etup Serial Clock normal<br>etup Serial Cts from_rts<br>etup Serial Dsr on<br>etup Serial Dcd from_dsl<br>etup Serial Delay 3<br>'ress any key to Return Menu Window |
|                                                                                                    |

For Ethernet interface mode:

| <pre><script window=""></script></pre> |
|----------------------------------------|
|----------------------------------------|

For E1 and Serial interface mode:

| <pre><script window=""></script></pre> |
|----------------------------------------|
|----------------------------------------|

For E1 and Ethernet interface mode:

| SHDSL.BIS NTU               |
|-----------------------------|
| <script window=""></script> |

### 4.9 Upgrade

This section will introduce how to upgrade the kernel and FPGA code of G.SHDSL .Bis NTU.

Select upgrade in main menu and press [ENTER] or [RIGHT].

Please notice that when you use Remote Upgrade feature. It means you can use those feature to update firmware to remote side. It will describe below.

During on upgrade and re-flash, the normal transmissions will be halted, so the upgrade should be done when the system is taken offline or done during a time of extremely low impact to the customer's line.

The upgrade process use the Xmodem protocol via the rear panel's serial console port.

Following show the upgrade feature :

| SHDSL.BIS NTU                                                            |                                                                                                    |  |  |
|--------------------------------------------------------------------------|----------------------------------------------------------------------------------------------------|--|--|
| setup<br>status<br>show<br>write<br>reboot<br>diag<br>>> upgrade<br>exit | Configure system<br>Show running system status<br>View system configuration<br>Update flash configuration<br>Reset and boot system<br>Diagnostic utility<br>Console software upgrade<br>Quit system |  |  |
| Command:upgrade <<br>Message:                                            | more>                                                                                                    |  |  |
| <i k=""> Move up/dow</i>                                                 | n, <j l=""> Exit/Enter, <u o=""> Move top/bottom</u></j>                                                                                                    |  |  |

Before upgrading the NTU, you must have the main software or FPGA code in your computer.

If you want to upgrade the kernel:

Select Kernel and press [ENTER] or [RIGHT].

|                                             |                                          | SHDSL.BIS NTU                                                        |                  |
|---------------------------------------------|------------------------------------------|----------------------------------------------------------------------|------------------|
| >> Kernel<br>Fpga<br>Rmt Kernel<br>Rmt FPGA | Upgrade<br>Upgrade<br>Upgrade<br>Upgrade | main software<br>FPGA code<br>the remote's main<br>the remote's FPGA | software<br>code |
| Command:Kernel <cr> _<br/>Message:</cr>     |                                          |                                                                      |                  |
| <i k=""> Move up/down, &lt;</i>             | J/L> Exit                                | t/Enter, <u o=""> Mov</u>                                            | e top/bottom     |

Click Send file in terminal access program, hyper terminal, to send the file. Make sure the sending protocol is **Xmodem**. Select the source file in window and press OK.

Once the upgrade is complete, there required to male the final confirmation to erase and re-write the flash with new code.

When it was upgrading, you can see as following:

| SHDSL.BIS NTU                                                                    |
|----------------------------------------------------------------------------------|
| Starting XModem UploadCCCCCCCCCCCCCCCC_                                          |
|                                                                                  |
|                                                                                  |
|                                                                                  |
|                                                                                  |
|                                                                                  |
|                                                                                  |
| <i k=""> Move up/down, <j l=""> Exit/Enter, <u o=""> Move top/bottom</u></j></i> |

If you want to upgrade the FPGA code: Select FPGA and press [ENTER] or [RIGHT].

|                                             |                                          | SHDSL.BIS NTU                                                                      |
|---------------------------------------------|------------------------------------------|------------------------------------------------------------------------------------|
| Kernel<br>>> Fpga<br>Rmt Kernel<br>Rmt FPGA | Upgrade<br>Upgrade<br>Upgrade<br>Upgrade | main software<br>FPGA code<br>the remote's main software<br>the remote's FPGA code |
| <br>Command:Fpga <cr> _<br/>Message:</cr>   |                                          |                                                                                    |
| <i k=""> Move up/down, &lt;</i>             | (J/L> Exi                                | t/Enter, <u o=""> Move top/bottom</u>                                              |

When it was upgrading, you can see as following:

|              |           |                   | SHDSL .    | BIS NTU            |             |        |  |
|--------------|-----------|-------------------|------------|--------------------|-------------|--------|--|
| Starti       | ng XModem | Upload            | CCC_       |                    |             |        |  |
|              |           |                   |            |                    |             |        |  |
|              |           |                   |            |                    |             |        |  |
|              |           |                   |            |                    |             |        |  |
|              |           |                   |            |                    |             |        |  |
|              |           |                   |            |                    |             |        |  |
|              |           |                   |            |                    |             |        |  |
|              |           |                   |            |                    |             |        |  |
|              |           |                   |            |                    |             |        |  |
| <i k=""></i> | Move up/d | own, <j l=""></j> | Exit/Enter | ·, <u 0=""> Mo</u> | ve top/bott | <br>om |  |

This is the remote upgrade feature:

|                                                                              |                                          | SHDSL.BIS NTU                                                                      |
|------------------------------------------------------------------------------|------------------------------------------|------------------------------------------------------------------------------------|
| Kernel<br>Fpga<br>>> Rmt Kernel<br>Rmt FPGA                                  | Upgrade<br>Upgrade<br>Upgrade<br>Upgrade | main software<br>FPGA code<br>the remote's main software<br>the remote's FPGA code |
| Command:Rmt Kernel <c<br>Message:<br/><i k=""> Move up/down, &lt;</i></c<br> | R> _<br>J/L> Exi                         | t/Enter, <u 0=""> Move top/bottom</u>                                              |
|                                                                              |                                          |                                                                                    |
|                                                                              |                                          | SHDSL.BIS NTU                                                                      |

|                 | ouro<br>            |                       |            |  |
|-----------------|---------------------|-----------------------|------------|--|
| Starting XModem | UploadCCC_          |                       |            |  |
|                 |                     |                       |            |  |
|                 |                     |                       |            |  |
|                 |                     |                       |            |  |
|                 |                     |                       |            |  |
|                 |                     |                       |            |  |
|                 |                     |                       |            |  |
|                 |                     |                       |            |  |
|                 |                     |                       |            |  |
|                 |                     |                       |            |  |
| ·····           |                     |                       |            |  |
| 1/K> Move up/do | )WN, ≺J/L> Exit/Ent | er, <u u=""> Move</u> | top/bottom |  |

Before upgrading the NTU, you must have the Kernel code and FPGA code in your computer.

**WARNING!!:** Do not allow any interruption of power during the erase and re-write operation or the Flash will be left in an unknown state and the device will no longer be able to function. The device must then be returned to the factory for repair.

# 4.10 Diagnostic

The diagnostic facility allows you to test the different aspects of your G.SHDSL .Bis NTU to determine if it is working properly. Select **diag** and press [ENTER] or [RIGHT].

|                                                                  | SHDSL.BIS NTU                                                                                                    |  |
|------------------------------------------------------------------|----------------------------------------------------------------------------------------------------|--|
| setup<br>status<br>show<br>reboot<br>>> diag<br>upgrade<br>exit  | Configure system<br>Show running system status<br>View system configuration<br>Reset and boot system<br>Diagnostic utility<br>Console software upgrade<br>Quit system |  |
| Command:diag <mo<br>Message:<br/><i k=""> Move up/do</i></mo<br> | wn. <j l=""> Exit/Enter. <u 0=""> Move top/bottom</u></j>                                                                                                    |  |

Loopback can test whether the NTU is properly worked with the connection device.

Press [ENTER] or [RIGNT] to setup the loopback.

| SHDSL.BIS NTU                                                                                                    |                                            |    |  |  |
|----------------------------------------------------------------------------------------------------|--------------------------------------------|----|--|--|
| <br>>> Loopback<br>BerTest                                                                                                    | Execute Loopback<br>Execute Local Ber Test | 00 |  |  |
| Command:Loopback <cr><br/>Message: Please input the following information.<br/>Change Loopback (TAB Select) <disable>: Local Digital_<br/><i k=""> Move up/down, <j l=""> Exit/Enter, <u o=""> Move top/bottom</u></j></i></disable></cr> |                                            |    |  |  |

For E1 Interface model as CO side, there have: Local Digital, local, remote line, remote payload, farend line and farend payload.

For Serial Interface model as CO side, there have: Local Digital, local, remote line, remote payload, farend line, farend payload and V.54.

For E1 Interface model as CPE side, there have: Local Digital, remote line, remote payload, farend line and farend payload.

For Serial Interface model as CPE side, there have: Local Digital, remote line, remote payload, farend line, farend payload and V.54.

If the device haven't connect or under handshake, there will not have farend line, farend payload and V.54.There are no diagnostic function on Ethernet interface model.

| E1 interface   | Serial interface |  |  |  |
|----------------|------------------|--|--|--|
| CO side        | CO side          |  |  |  |
| Local Digital  | Local Digital    |  |  |  |
| Local          | Local            |  |  |  |
| Remote line    | Remote line      |  |  |  |
| Remote payload | Remote payload   |  |  |  |

Stand alone NTU, no connection with other NTU:

| E1 interface   | Serial interface |
|----------------|------------------|
| CPE side       | CPE side         |
| Local Digital  | Local Digital    |
| Remote line    | Remote line      |
| Remote payload | Remote payload   |

After connection both CO side and CPE side:

| E1 interface   | Serial interface |
|----------------|------------------|
| CO side        | CO side          |
| Local Digital  | Local Digital    |
| Local          | Local            |
| Remote line    | Remote line      |
| Remote payload | Remote payload   |
| Farend line    | Farend line      |
| Farend payload | Farend payload   |
|                | V.54             |

| E1 interface   | Serial interface |
|----------------|------------------|
| CPE side       | CPE side         |
| Local Digital  | Local Digital    |
| Remote line    | Remote line      |
| Remote payload | Remote payload   |
| Farend line    | Farend line      |
| Farend payload | Farend payload   |
|                | V.54             |
|                |                  |

#### Definition of V.54

An ITU standard (1976) for various loopback tests that can be incorporated into modems for testing the telephone circuit and isolating transmission problems.

Operating modes include local and remote digital loopback and local and remote analog loopback.

#### Loopback Define E1 vs E1

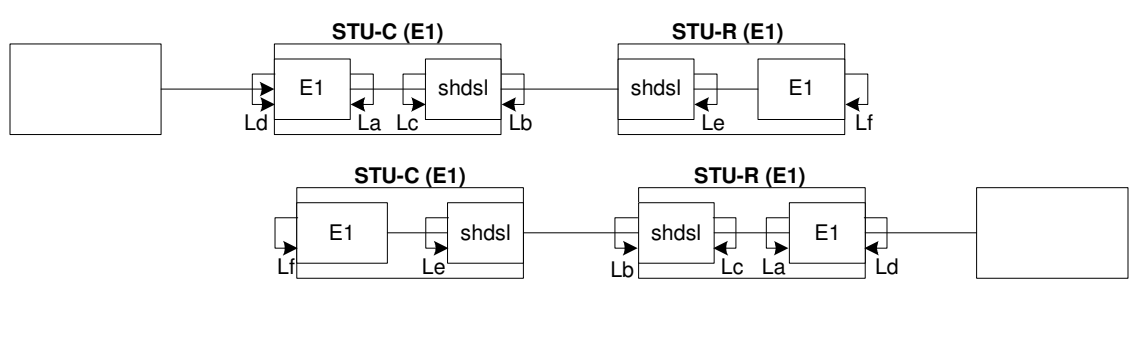

| Local Digital   | La |
|-----------------|----|
| Local           | Lb |
| Remote Line     | Lc |
| Remote Payload  | Ld |
| Far End Line    | Le |
| Far End Payload | Lf |

### Loopback Define Serial vs Serial

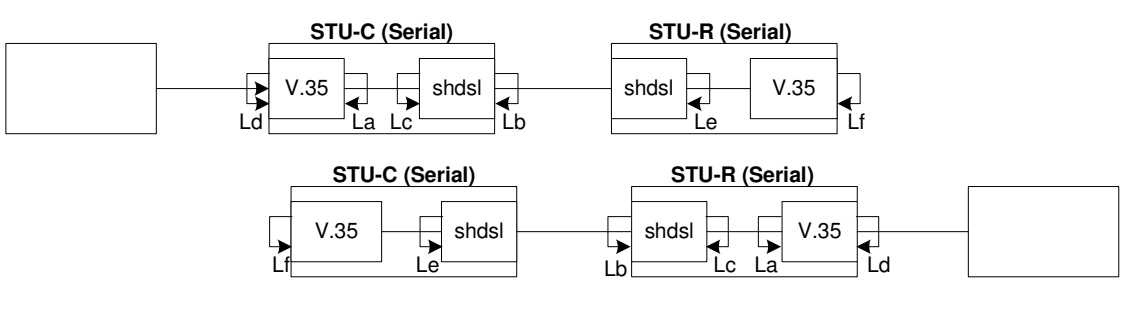

| Local Digital   | La |
|-----------------|----|
| Local           | Lb |
| Remote Line     | Lc |
| Remote Payload  | Ld |
| Far End Line    | Le |
| Far End Payload | Lf |
| V.54            |    |

#### Loopback Define Fractional E1 vs V35

| STU-C (                                      | (E1)          | STU-R (V35)  |  |
|----------------------------------------------|---------------|--------------|--|
| E1 E1 La La La La La La La La La La La La La | shdsl<br>c Lb | shdsl FPGA   |  |
| STU-C                                        | C (V35)       | STU-R (E1)   |  |
|                                              |               |              |  |
| FPGA                                         | shdsl         | shdsi e b E1 |  |
|                                              | 20            |              |  |
|                                              |               |              |  |
| Local Digital                                | La            |              |  |
| Local                                        | Lb            |              |  |
| Remote Line                                  | Lc            |              |  |
| Remote Payload                               | Ld            |              |  |
| Far End Line                                 | Le            |              |  |
| Far End Payload                              | Lf            |              |  |

The product supports Bit Error Rate Testing (BERT). To configure the BERT, move the cursor to **BerTest** and press [ENTER] or [RIGHT].

|                          | SHDSL.BIS NTU                              |                |
|--------------------------|--------------------------------------------|----------------|
| Loopback<br>>> BerTest   | Execute Loopback<br>Execute Local Ber Test |                |
|                          |                                            |                |
| Compand PanTagt (        |                                            |                |
| Message: Please i        | nput the following information             | on.            |
| BerTest Type (TA         | B Select) <2047>: 2047_                    |                |
| <i k=""> Move up/dow</i> | n, <j l=""> Exit/Enter, <u 0=""> M</u></j> | ove top/bottom |

The BER Test screen is as following:

|                           |                             | SHDSL.BIS NTU               |            |
|---------------------------|-----------------------------|-----------------------------|------------|
| Monitoring Window         | BER Test                    |                             |            |
| Test Pattern              | :                           | 2047                        |            |
| Time Elapsed              | :                           | 8                           |            |
| Pattern Sync              | :                           | Sync                        |            |
| Bit Error Count           | :                           | 0                           |            |
|                           |                             |                             |            |
|                           |                             |                             |            |
| Refresh counter:5, I      | Press 'Ctri                 | l+C' to quit                |            |
| <i k=""> Move up/down</i> | <pre><j l=""> Ex:</j></pre> | it/Enter, <u o=""> Move</u> | top/bottom |

The G.SHDSL Bis NTU includes an internal Bit Error Rate Tester (BERT) for complete testing of local and remote modem and the link quality without any need for an external test equipment. This built-in Bit Error Rate Test generator can generates a standard 2047 (2<sup>11</sup>-1) test pattern.

| Test Pattern: 2047 | Use the standard 2047 (2 <sup>11</sup> -1) test pattern |
|--------------------|---------------------------------------------------------|
| Time Elapsed       | Show the time elapsed count                             |
| Pattern Framing    | Show the linking is sync or no sync                     |
| Bit Error Count    | Show the bit error counter                              |
| Refresh counter    | Page refresh counter                                    |

You can press CTRL-C to quit this page anytime.

# 4.11 Exit

For exiting the system without saving any configuration, you can use **exit** command to exit. Select **exit** and press [ENTER] or [RIGHT]. Answer y(es) to confirm.

|                                                                  | SHDSL.BIS NTU                                                                                                    |  |  |  |  |
|------------------------------------------------------------------|----------------------------------------------------------------------------------------------------|--|--|--|--|
| setup<br>status<br>show<br>reboot<br>upgrade<br>>> exit          | Configure system<br>Show running system status<br>View system configuration<br>Reset and boot system<br>Console software upgrade<br>Quit system |  |  |  |  |
| Command:exit <cr<br>Message: Please<br/>Do you want to d</cr<br> | Command:exit <cr><br/>Message: Please input the following information.<br/>Do you want to disconnect? (y/n):</cr>                               |  |  |  |  |
| <i k=""> Move up/do</i>                                          | vn, <j l=""> Exit/Enter, <u o=""> Move top/bottom</u></j>                                                                                       |  |  |  |  |

After press [ENTER], the system will be disconnected.

| Connection closed<br>ress Space key to enter console mode configuration! |  |  |  |  |  |  |  |
|--------------------------------------------------------------------------|--|--|--|--|--|--|--|
|                                                                          |  |  |  |  |  |  |  |
|                                                                          |  |  |  |  |  |  |  |
|                                                                          |  |  |  |  |  |  |  |
|                                                                          |  |  |  |  |  |  |  |
|                                                                          |  |  |  |  |  |  |  |
|                                                                          |  |  |  |  |  |  |  |
|                                                                          |  |  |  |  |  |  |  |

When the system have disconnected, we can see the close screen. You can press Space key to restart.

User: admin Password: \*\*\*\*\*\_

The new login screen will show again, you can type username and password again to enter.

# 5. Appendix

# 5.1 Abbreviation

| AIS       | Alarm Indication Signal                |
|-----------|----------------------------------------|
| AMI       | Alternate mark inversion               |
| ASYM      | Asymmetric                             |
| ATM       | Asynchronous Transfer Mode             |
| B8ZS      | Bipolar with 8 zero substitution       |
| BER       | Bit error rate                         |
| BERT      | Bit Error Rate Tester                  |
| BNC       | Bayonet Nut Coupling                   |
|           | Bayonet Neill-Concelman                |
|           | Barrel Nut Connector,                  |
|           | Bayonet Nipple Connector               |
|           | Bayonet Navy Connector                 |
|           | Baby N Connector                       |
| CAS       | Channel Associated Signaling           |
| CERR      | CRC Errors                             |
| СО        | Central Office                         |
| CPE       | Customer Premises Equipment            |
| CRC       | Cyclic redundancy check                |
| CRC4      | Cyclic redundancy check 4 bit          |
| CRS       | Carrier Sense                          |
| CTS       | Clear to send                          |
| DCD       | Data carrier detect                    |
| DCE       | Data communication equipment           |
| DSL       | Digital subscriber loop                |
| DSR       | Data set ready                         |
| DSLAM     | DSL Access Multiplexer                 |
| DTE       | Data terminal equipment                |
| DTR       | Data terminal ready                    |
| E BIT GEN | Remote End Block Error Bit generation  |
| EOC       | Embedded operations channel            |
| ES        | Number of Error second (Errors/Second) |
| ESF       | Extended super frame                   |

| ETSI       | European Telecommunications Standardization Institute                        |
|------------|------------------------------------------------------------------------------|
| FAS        | Frame alignment signal                                                       |
| FCS        | Frame Check Sequence                                                         |
| HDB3       | High-Density Bipolar of order 3                                              |
| HEC        | Header error check                                                           |
| I/F        | Interface                                                                    |
| ITU        | International Telecommunication Union                                        |
| ITU-T      | ITU-Telecommunication Standardization Sector                                 |
| LBO        | Line Build Out                                                               |
| LIU        | Line Interface Unit                                                          |
| LOC        | Loss of Connection                                                           |
| LOF        | Loss of frame                                                                |
| LOS        | Loss of signal                                                               |
| LOSW       | Loss of synchronization word                                                 |
| MAS        | Multi-frame Alignment Sequence (CAS Format)                                  |
| MFAS       | Multi-frame Alignment Sequence (CRC4 Format)                                 |
| NI         | Network Interface                                                            |
| NRZ        | Non-Return to Zero                                                           |
| PABX       | Private Automatic Branch Exchange                                            |
| PAM        | Pulse Amplitude Modulation                                                   |
| POTS       | Plain Old Telephone Service                                                  |
| PRBS       | Pseudo-Random Bit Sequence                                                   |
| PSD        | Power spectral density                                                       |
| QRSS       | Quasi-Random Signal Source                                                   |
| RAI        | Remote alarm indication                                                      |
| RESYNC     | Resynchronization                                                            |
| RJ-45      | Registered Jack-45                                                           |
| RTS        | Request to send                                                              |
| RX         | Receiver                                                                     |
| SES        | Number of Severely error seconds (more than 832 CRC errors /                 |
|            | second. Approximately equivalent to a bit error rate of $1 \times 10^{-3}$ . |
| SF         | Super Frame                                                                  |
| SHDSL      | Symmetric High-Bitrate Digital Subscriber Loop                               |
| SLC        | Subscriber Loop Carrier                                                      |
| SMF        | Sub-Multi frame                                                              |
| SNR MARGIN | Signal to noise ration margin                                                |
| STU        | SHDSL Terminal Unit                                                          |

| STU-C        | SHDSL Terminal Unit CO side                  |
|--------------|----------------------------------------------|
| STU-R        | SHDSL Terminal Unit RT side                  |
| STU-C-INTCLK | STU-C internal clock                         |
| STU-R-EXTCLK | STU-R external clock                         |
| SYM          | Symmetric                                    |
| SYNC         | Synchronization                              |
| TC-PAM       | Trellis Coded Pulse Amplitude Modulation     |
| ТОМ          | Time Division Multiplexing                   |
| TPS-TC       | Transmission Protocol Specific TC layer      |
| ТХ           | Transmitter                                  |
| TX POWER     | Transmission power                           |
| UAS          | Unavailable second                           |
| UI           | User interface                               |
| xDSL         | "Any" DSL , (ADSL , HDSL ,SHDSL or VDSL etc) |

# 5.2 Console Cable

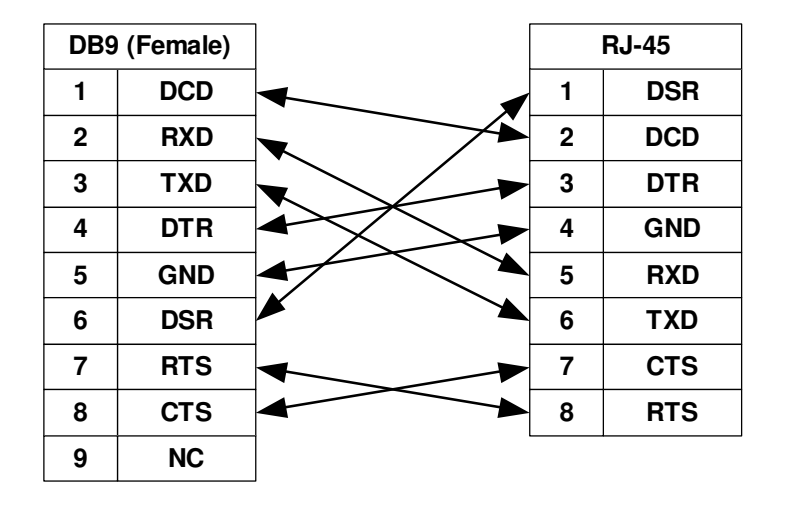

### DB9 vs. RJ45 Cable wire connection

The table below displays Serial Interface Pin Assignments for the DCE Mode.

### Console Connector (RJ-45)

The Console Port interface is a 8 position Modular Jack. The table below displays the pin out assignments.

| Pin Number | Description   | Figure   |
|------------|---------------|----------|
| 1          | No connection | 1 8      |
| 2          | No connection | rīmī.    |
| 3          | No connection |          |
| 4          | GND           |          |
| 5          | RD            |          |
| 6          | TD            |          |
| 7          | No connection | Top View |
| 8          | No connection |          |

# 5.3 Serial Interface Pin Assignments

| Function                             | Abbrev. | Direction | DB-25* | V.35 | V.36 | X.21 |
|--------------------------------------|---------|-----------|--------|------|------|------|
| Frame Ground                         | FG      | N/A       | 1      | А    | 20   | 1    |
| Transmit Data                        | TD      | Input     | 2      | Р    | 4    | 2    |
| Receive Data                         | RD      | Output    | 3      | R    | 6    | 4    |
| Request to Send                      | RTS     | Input     | 4      | С    | 7    | 3    |
| Clear to Send                        | CTS     | Output    | 5      | D    | 9    |      |
| Data Set Ready                       | DSR     | Output    | 6      | Е    | 11   |      |
| Signal Ground                        | SG      | N/A       | 7      | В    | 19   | 8    |
| Data Carrier Detect                  | DCD     | Output    | 8      | F    | 13   | 5    |
| Secondary Receiver Clock             | (S)RC   | Output    | 9      | Х    | 26   | 13   |
| Secondary Data Carrier Detect        | (S)DCD  | Output    | 10     |      | 31   | 12   |
| Secondary External Transmitter Clock | (S)ETC  | Input     | 11     | W    | 35   | 7    |
| Secondary Transmitter Clock          | (S)TC   | Output    | 12     | AA   | 23   |      |
| Secondary Clear to Send              | (S)CTS  | Output    | 13     |      | 27   |      |
| Secondary Transmit Data              | (S)TD   | Input     | 14     | S    | 22   | 9    |
| Transmitter Clock                    | тс      | Output    | 15     | Υ    | 5    |      |
| Secondary Receive Data               | (S)RD   | Output    | 16     | Т    | 24   | 11   |
| Receiver Clock                       | RC      | Output    | 17     | V    | 8    | 6    |
| Local Loopback                       |         |           | 18     |      |      |      |
| Secondary Request to Send            | (S)RTS  | Input     | 19     |      | 25   | 10   |
| Data Terminal Ready                  | DTR     | Input     | 20     | Н    | 12   |      |
| Remote Loopback                      |         |           | 21     |      |      |      |
| Secondary Data Set Ready             | (S)DSR  | Output    | 22     |      | 29   |      |
| Secondary Data Terminal Ready        | (S)DTR  | Input     | 23     |      | 30   |      |
| External Transmitter Clock           | ETC     | Input     | 24     | U    | 17   | 14   |
| Test Indicator                       |         |           | 25     |      |      |      |

The table below displays Serial Interface Pin Assignments for the DCE Mode.

# 5.4 DB25(M) vs. M.34(M) Cable

| DB25 | M.34 |
|------|------|
| 1    | Α    |
| 2    | Р    |
| 3    | R    |
| 4    | С    |
| 5    | D    |
| 6    | E    |
| 7    | В    |
| 8    | F    |
| 9    | Х    |
| 10   | W    |
| 11   | AA   |
| 12   | S    |
| 13   | Y    |
| 14   | т    |
| 15   | V    |
| 16   | L    |
| 17   | Н    |
| 18   | N    |
| 20   | н    |
| 21   | N    |
| 24   | U    |
| 25   | NN   |

DB25 (M) vs. M.34 (M) Cable (V.35)

# 5.5 E1 Cable

### G.703 120Ω Connector (RJ-45)

The 120 $\Omega$  E1 Port interface is a 8 position modular jack, the following table displays the pin our assignments.

| Pin Number | Description                     | Figure     |
|------------|---------------------------------|------------|
| 1          | E1 interface receive pair-ring  | 1 8        |
| 2          | E1 interface receive pair-tip   |            |
| 3          | No connection                   |            |
| 4          | E1 interface transmit pair-ring |            |
| 5          | E1 interface transmit pair-tip  |            |
| 6          | No connection                   | Front view |
| 7          | No connection                   |            |
| 8          | No connection                   |            |

### 5.6 DSL Cable

### DSL Interface Pin Assignments (RJ-45)

The DSL interface is standard eight-pin modular jack. The table below displays the pin out assignments.

| Pin Number | Description         | Figure   |                   |
|------------|---------------------|----------|-------------------|
| 1          | No connection       | 1 8      |                   |
| 2          | No connection       |          |                   |
| 3          | No connection       |          |                   |
| 4          | ANALOG Input/Output |          |                   |
| 5          | ANALOG Input/Output |          | 1 8<br>Front View |
| 6          | No connection       |          | Front view        |
| 7          | No connection       | Top View |                   |
| 8          | No connection       | p        |                   |